# MyGaDOE Portal Provisioning for Security Officers

### Presented by Chris Rivera GaDOE Helpdesk Manager

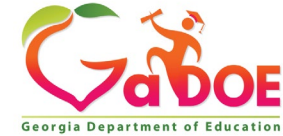

### MyGaDOE Portal Provisioning Basics

•Based on User Self-Provisioning

- Organization Security Officer Approvals
- Application Security Officer Approvals

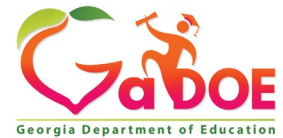

#### **User Self Provisioning**

- Request a New Account
- Add or Remove Organizational Roles
- Add or Remove Application Roles
- Change/Update Account Information
- Change Passphrase

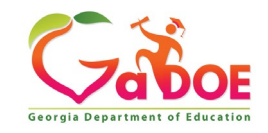

## **Organization Security Officer**

- Review/Approve requests for user access under assigned organization.
- Add new users under assigned organization.
- Modify account status (Suspend, Un-Suspend, Terminate) under assigned organization.
- Reset passphrases for users under assigned organization.

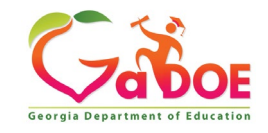

#### Application Security Officer Approvals

Review/Approve requests for user access to their assigned application regardless of user's assigned organization.

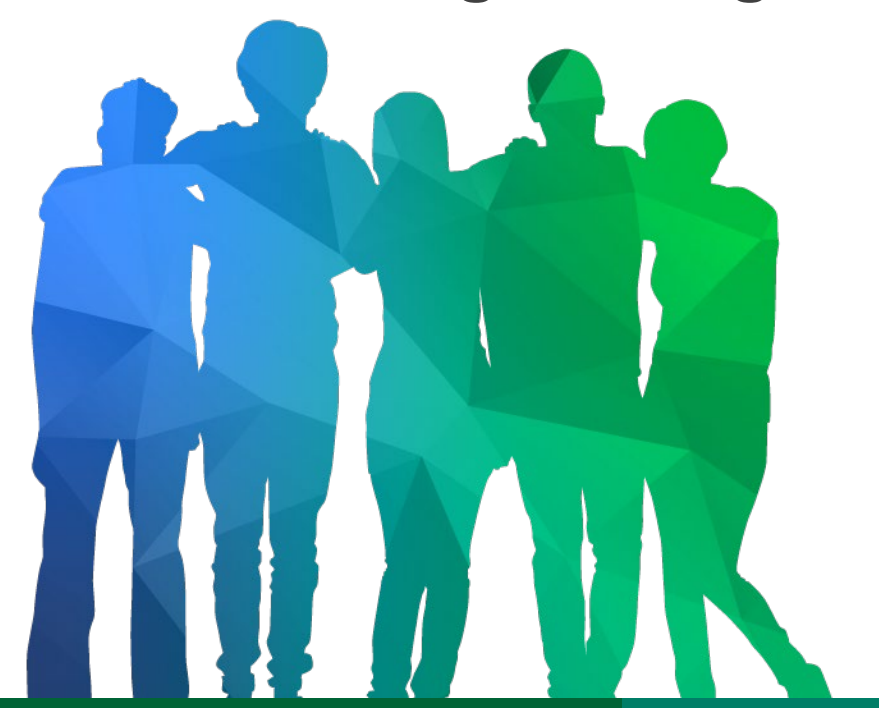

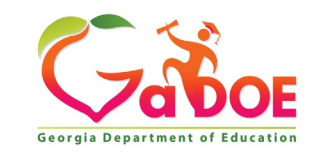

Offering a holistic education to **each and every child** in our state.

#### **Provisioning Workflow**

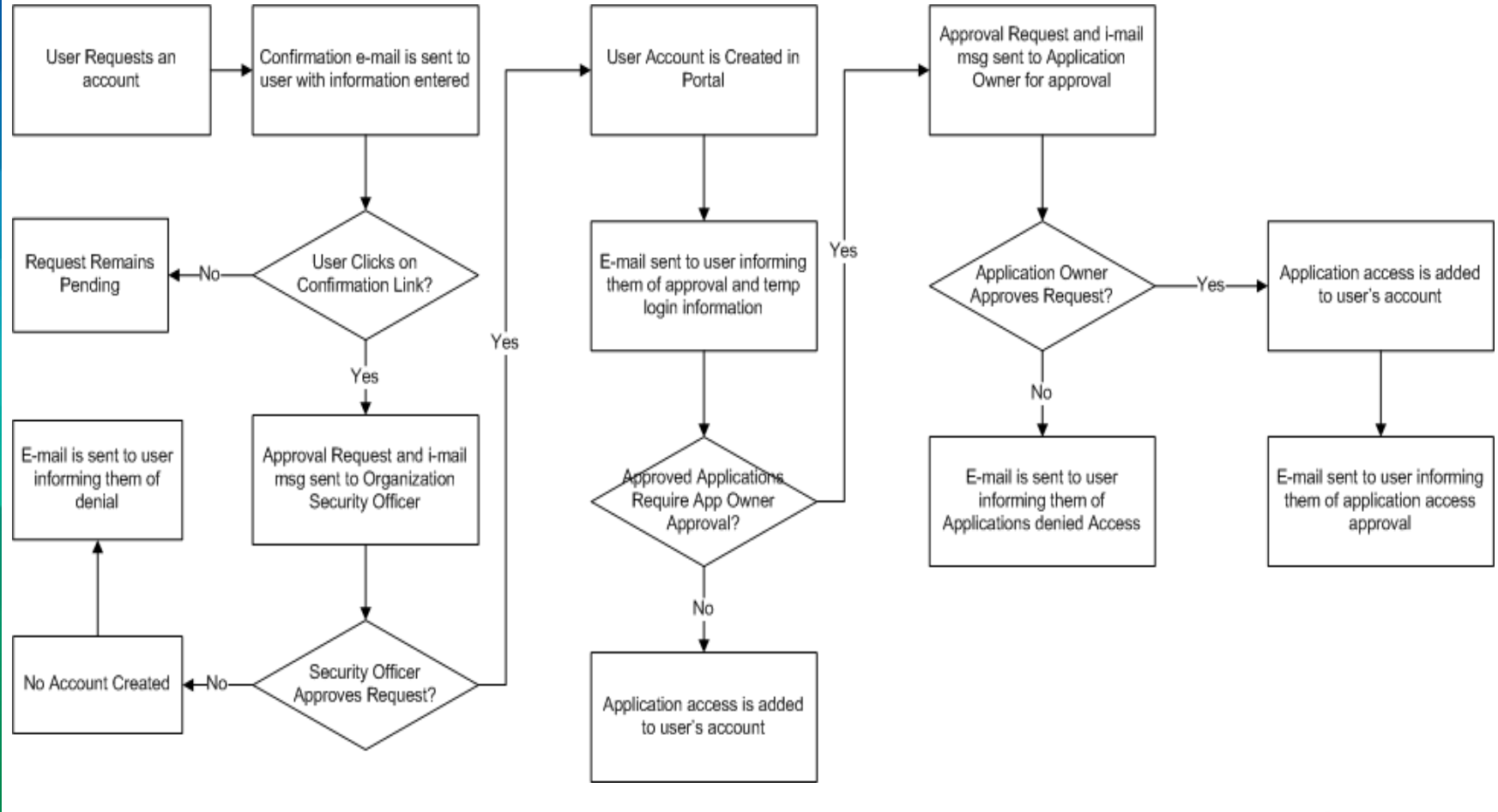

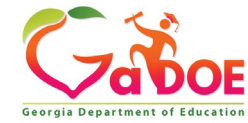

## Signing Up for a Portal Account

#### **New User Registration Wizard**

- Step 1 Enter User Information
- Step 2 Select Districts And Roles
- Step 3 Select Applications And Roles
- Step 4 Request Submission Summary

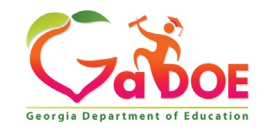

|                             |                                       | MyGaDO                             |
|-----------------------------|---------------------------------------|------------------------------------|
|                             | Please Log In                         | Helpful links                      |
| /~ <>                       | lisername:                            |                                    |
|                             | Password:                             | Information Systems     AVP & NCLB |
| ναν                         |                                       | Georgia Standards                  |
| Georgia Department of Ed    | ducation I forgot my passphrase! Logi | Data Collections                   |
| "Educating Georgia's Future | Or sign up for an account             | Financial Reports     Report Card  |
|                             | <u></u>                               |                                    |

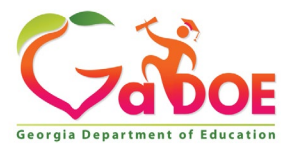

Richard Woods, Georgia's School Superintendent | Georgia Department of Education | Educating Georgia's Future

K

| hool Superintendent<br>'s Putsre" | STEP 1                                               | STEP 2                     | STEP 3                        | STEP 4                     |
|-----------------------------------|------------------------------------------------------|----------------------------|-------------------------------|----------------------------|
|                                   | Enter User Information                               | Select Districts And Roles | Select Applications And Roles | Request Submission Summary |
| <u>Vebsite</u> <u>s</u><br>gin    | Step 1 Enter information about yourself: First Name: |                            |                               |                            |
|                                   | Email Address:                                       |                            |                               |                            |

#### Enter Name and e-mail Address.

E-mail address is also Portal Login ID.

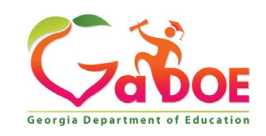

| STEP            | 1                                                | STEP 2                   |       | STEP 3                                | STEP 4                          |
|-----------------|--------------------------------------------------|--------------------------|-------|---------------------------------------|---------------------------------|
| Enter User In   | Enter User Information Select Districts And Role |                          | Roles | Select Applications And Roles         | Request Submission Summary      |
| Step 2          |                                                  |                          |       |                                       |                                 |
| Select an Org   | ganization:                                      |                          | Fo    | r a list of District Organizational R | Cole Descriptions, click here.  |
| To select a Sch | hool, first choo                                 | se a District            | 10    | view Organization/Application Ro      | ne Mapping, click <u>nere</u> . |
| Olistrict       | Berrien Cour                                     | ity 👻                    |       |                                       |                                 |
| School          | Berrien High                                     | School 🗸                 |       |                                       |                                 |
| To select a De  | pt, first choose                                 | e an Agency              |       |                                       |                                 |
|                 |                                                  |                          | ~     |                                       |                                 |
| O Doportmo      | net .                                            |                          |       |                                       |                                 |
|                 | sinc                                             |                          |       |                                       |                                 |
| Division        |                                                  |                          |       |                                       |                                 |
| To see additio  | nal Organizati                                   | ons, first choose a Type | 2     |                                       |                                 |
| Other Ty        | ре                                               |                          | ~     |                                       |                                 |
|                 |                                                  |                          | ~     |                                       |                                 |
|                 |                                                  |                          | C     | urrent Role Assignments (pe           | r Organization):                |
| Click on a 🗟 to | select that rol                                  | e.                       | C     | lick on a 🔁 to Remove that role.      | · •· ga2010.0.0                 |
| Roles for Sele  | ected Organ                                      | zation:                  | ► P   | rincipal(Berrien High School)         | 5                               |
| 회Teacher        |                                                  |                          |       |                                       |                                 |
| ම්Security O    | fficer                                           |                          |       |                                       |                                 |
| ଭAdministrat    | tor - School                                     | Admin                    |       |                                       |                                 |
| ඩ්Staff         |                                                  |                          |       |                                       |                                 |
| ଷ୍ଟିGraduation  | Coach - Gra                                      | aduation Coach           |       |                                       |                                 |
| ඩ්GTID Coord    | dinator - GT                                     | D Coordinator            |       |                                       |                                 |
| ඩ්Special Ed    | Staff - Spe                                      | cial Ed Staff            |       |                                       |                                 |
| ඩ්Counselor     |                                                  |                          | ~     |                                       |                                 |

Select appropriate Organization: District, DOE Agency, or Other. Available Organizations appear in appropriate dropdown boxes.

Next select appropriate Organization Role from provided list. List is dependent on Organization selected.

To add a role assignment click on green "+" sign to the left of role.

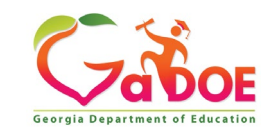

### Based on Organizational role selected, a default set of application roles will automatically be added to profile.

#### **Apply for a GaDOE Account**

| STEP 1                 | STEP 2                     | STEP 3                        | STEP 4                     |
|------------------------|----------------------------|-------------------------------|----------------------------|
| Enter User Information | Select Districts And Roles | Select Applications And Roles | Request Submission Summary |

| Step 3                                                                               |                                                                                              |
|--------------------------------------------------------------------------------------|----------------------------------------------------------------------------------------------|
|                                                                                      | To view Organization/Application Role Mapping, click here.                                   |
| Select an Application Role:<br>Click on a to see list of roles for that application. | Current Application Role Assignments (per Application):<br>Click on a 🔁 to Remove that role. |
| CCRPI                                                                                |                                                                                              |
| EOPA                                                                                 |                                                                                              |
| Exceptional Students                                                                 |                                                                                              |
| Full Time Equivalent                                                                 |                                                                                              |
| GUIDE                                                                                |                                                                                              |
| Student Class Application                                                            |                                                                                              |
| Student Record                                                                       |                                                                                              |
| Technology Inventory                                                                 |                                                                                              |
|                                                                                      |                                                                                              |
| << Back                                                                              | Next >>                                                                                      |
|                                                                                      |                                                                                              |

Georgia Department of Education

#### **Apply for a GaDOE Account**

| STEP 1                                                                                                    | STEP 2                                                          | STEP 3                                                  | STEP 4                                                                 |
|----------------------------------------------------------------------------------------------------|-----------------------------------------------------------------|---------------------------------------------------------|------------------------------------------------------------------------|
| Enter User Information                                                                                    | Select Districts And Roles                                      | Select Applications And Roles                           | Request Submission Summary                                             |
|                                                                                                    |                                                                 |                                                         |                                                                        |
| Stop 2                                                                                                    |                                                                 |                                                         |                                                                        |
| 5000 5                                                                                                    |                                                                 | To view Organizatio                                     | on/Application Role Mapping, click here.                               |
| Select an Application Role:<br>Click on a to see list of roles for the<br>Click on a to select that role. | at application.                                                 | Current<br>Assignn<br><sup>Click</sup> on a<br>Principa | Application Role<br>nents (per Application):<br>한 to Remove that role. |
| ଶ୍ଚିPrincipal - Principal                                                                                 |                                                                 | School I<br>Equival                                     | Level User(Full Time<br>ent)린                                          |
| EOPA                                                                                                    |                                                                 | School                                                  | User (Read Only)(GUIDE)🖻                                               |
| Exceptional Students                                                                                      |                                                                 |                                                         |                                                                        |
| Full Time Equivalent                                                                                      |                                                                 |                                                         |                                                                        |
| ଶ୍ଚିSchool Level User - User<br>the FTE school level report                                               | at a School who is principal ar<br>s for their assigned school. | nd the user can see                                     |                                                                        |
| GUIDE                                                                                                    |                                                                 |                                                         |                                                                        |
| 휇School User (Read Only)                                                                                  | - School level user for read on                                 | lly                                                     |                                                                        |
| Student Class Application                                                                                 |                                                                 |                                                         |                                                                        |
| Student Record                                                                                            |                                                                 |                                                         |                                                                        |
| Technology Inventory                                                                                      |                                                                 |                                                         |                                                                        |
|                                                                                                    |                                                                 |                                                         |                                                                        |
| << Back                                                                                                   |                                                                 |                                                         | Next >>                                                                |
| Juck                                                                                                    |                                                                 |                                                         | ALL FF                                                                 |

To add additional Application roles, click on "+" sign next to application and then the green "+" sign beside the appropriate role.

To remove Application roles from list of those assigned, click on red "-" sign beside the application role.

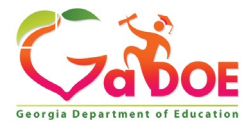

#### Review all the information entered into account setup wizard.

If all is as required, click on the "Submit" button to submit request for approval.

| STEP 1                                    | STEP 2                     | STEP 3                                                                    | STEP 4                     |
|-------------------------------------------|----------------------------|---------------------------------------------------------------------------|----------------------------|
| Enter User Information                    | Select Districts And Roles | Select Applications And Roles                                             | Request Submission Summary |
| ep 4                                      |                            |                                                                           |                            |
| ummary of Request                         |                            |                                                                           |                            |
| First Name: Joe                           |                            |                                                                           |                            |
| Last Name: Doe                            |                            |                                                                           |                            |
| Email Address: jdoe@doe.k12.ga.us         |                            |                                                                           |                            |
| Organization: Berrien High School         |                            |                                                                           |                            |
| Summary of Organizations Roles Applied Fo | r                          | Summary of Applications Applied For                                       |                            |
| Principal                                 |                            | Application: Student Profile<br>Application Role: School User             |                            |
|                                           |                            | Application: Professional Developm<br>Application Role: School Administra | ent<br>ator                |
|                                           |                            | Application: GSO Unit Builder<br>Application Role: Unit Builder           |                            |
|                                           |                            | Application: Georgia Testing Identi<br>Application Role: bldg             | fier                       |
|                                           |                            | Application: GASIS: Reporting<br>Application Role: GSSIS                  |                            |
|                                           |                            | Application: Central Directory<br>Application Role: School System U       | ser                        |
|                                           |                            |                                                                           |                            |

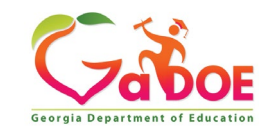

### **Request Submittal Confirmation**

#### **Request Submittal**

Your request has been submitted. You will soon receive an email that will give you instructions on how to certify your request so that it may be processed.

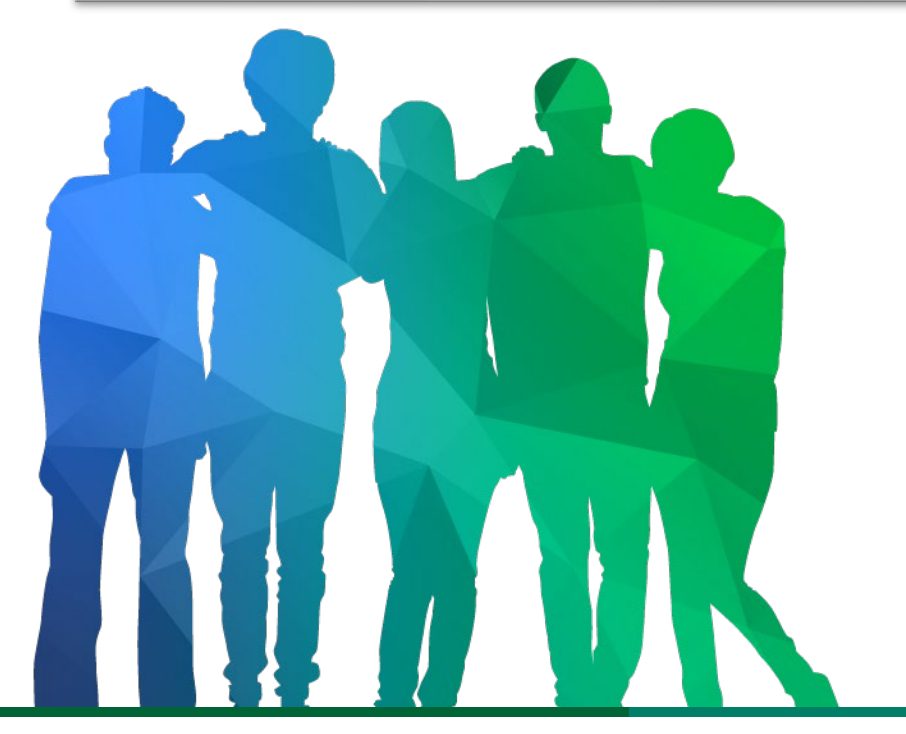

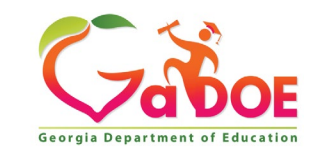

Offering a holistic education to each and every child in our state.

#### **User Certification E-mail**

From: <u>PortalSupport@doe.k12.ga.us</u> [mailto:PortalSupport@doe.k12.ga.us] Sent: Monday, May 15, 2017 9:50 AM

To:

Subject: New User Request Certification

This email is to certify a request that was submitted for access to the MyGaDOE Portal for this email address. The complete details of this request are as follows:

Requested Organization: Lovinggood Middle School Add Requested Org Role: Teacher Requested Application Roles:

Please click to the following link to certify the request. Processing will begin immediately after clicking the link: Certify this request

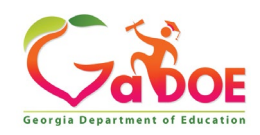

## **Modifying Existing Portal Account**

- Add or Remove Organizational Roles and/or Application Roles
- Change/Update Account Information
- Change Passphrase

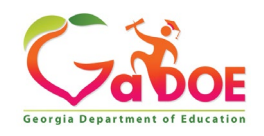

#### Log into MyGaDOE Portal – Portal Home Page

|                                 | Search Districts 0-9 A B C D               | EFGHIJ                | KLM N O P Q R         | stuv w xyz                              |
|---------------------------------|--------------------------------------------|-----------------------|-----------------------|-----------------------------------------|
| Zabor                           |                                            |                       | We                    | Icome to MyGaDOE                        |
| Georgia Department of Education | 🔀 <u>You have (0) new messages.</u>        |                       |                       | Help Desk Portal   Online Documentation |
| C Site Navigation               |                                            |                       |                       |                                         |
| Home                            | 🔁 Surveys                                  | 🔁 options   🖃         | 🖕 My Favorites        | 🔁 options   🖃                           |
| Logout                          | New (0) Saved (0) Submitted (10)           | Approved (10) Reports | Conline Web Resources |                                         |
| 📶 Information Technology        | No new surveys available                   |                       |                       | ◆ More                                  |
| COPS Financial 👂                |                                            |                       |                       |                                         |
| Data Collection                 |                                            | ♦ More                | ]                     |                                         |
| View Documents                  |                                            |                       | ·                     |                                         |
| Facility and School Registry    |                                            |                       |                       |                                         |
| Message Center 🕨 🕨              |                                            |                       |                       |                                         |
| Chris Rivera                    | to Access Profile Screen                   |                       |                       |                                         |
| Add to Favorites                |                                            |                       |                       |                                         |
| Help Desk Portal                |                                            |                       |                       |                                         |
| Hide Navigation 🐗               |                                            |                       |                       |                                         |
| Privacy Policy   Terms of       | <u>FUse   Site Requirements   Feedback</u> |                       | Copyright © 2005-:    | 2009 Georgia Department of Education    |
|                                 |                                            |                       |                       |                                         |

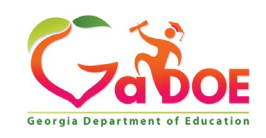

#### Add or Remove Organizational Roles and/or Application Roles

- Step 1 User Information
- Step 2 Select District and Roles
- Step 3 Select Applications and Roles
- Step 4 Request Submission Summary

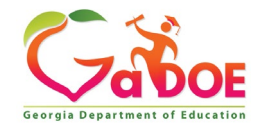

#### **Profile Screen – Request Roles**

| Chris Rivera (criveratest2@do  | e.k12.ga.us)                         |                        |            |       |     |         |        |            |
|--------------------------------|--------------------------------------|------------------------|------------|-------|-----|---------|--------|------------|
| Salutation:                    |                                      |                        | ]          |       |     |         |        |            |
| First Name:                    | Chris                                |                        | * Required |       |     |         |        |            |
| Middle Name:                   |                                      |                        | ]          |       |     |         |        |            |
| Last Name:                     | Rivera                               |                        | * Required |       |     |         |        |            |
| Display Name:                  | Chris Rivera                         |                        | ]          |       |     |         |        |            |
| Email Address:                 | criveratest2@doe.k12                 | .ga.us                 | * Required |       |     |         |        |            |
| Last 4-digits of SSN:          | 1234                                 |                        | * Required |       |     |         |        |            |
| Birth Date:                    | 07/01/1965                           |                        | ]          |       |     |         |        |            |
| Gender:                        | ⊙ Male ○ Female                      |                        |            |       |     |         |        |            |
| Phone Number:                  | (111) 111-1111                       |                        | ]          |       |     |         |        |            |
| Fax Number:                    |                                      |                        | ]          |       |     |         |        |            |
| NT Login:                      |                                      |                        | ]          |       |     |         |        |            |
| URL:                           |                                      |                        | ]          |       |     |         |        |            |
| Application Pole(s)            | Change Passphrase C<br>Portal - User | hange Challenge Questi | ons        |       |     |         |        |            |
| hppiredion kore(s).            | GSO Unit Builder - Unit              | Builder                |            |       |     |         |        |            |
| Organization Role(s):          | Bryan County High Scho               | ool - Teacher          |            |       |     |         |        |            |
| Address:                       | Line 1                               | Line 2                 | City       | State | ZIP | Country | County | Is Primary |
|                                | Save Address                         | New                    | Delete     |       |     |         |        |            |
| Request Roles:<br>pdate Person | Request Roles                        | Click                  | Here       |       |     |         |        |            |

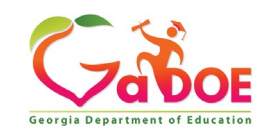

## Review account information and current Org and Application role provisioning in first step of Request Provisioning Wizard.

| Request Provisioning              |                             |                               |                            |
|-----------------------------------|-----------------------------|-------------------------------|----------------------------|
| STEP 1                            | STEP 2                      | STEP 3                        | STEP 4                     |
| Enter User Information            | Select Districts And Roles  | Select Applications And Roles | Request Submission Summary |
|                                   |                             |                               |                            |
| Step 1                            |                             |                               |                            |
| The Application Request will be m | ade for the following user: |                               |                            |
| First Name: Chris                 |                             |                               |                            |
| Last Name: Rivera                 |                             |                               |                            |
| Email Address: criveratest        | 2@doe.k12.ga.us             |                               |                            |
| Current Organization Roles:       |                             |                               |                            |
| Bryan County High School:         | Teacher                     |                               |                            |
| Current Application Permissi      | ons:                        |                               |                            |
| Portal: User                      |                             |                               |                            |
| GSO Unit Builder: Unit Builde     | er                          |                               |                            |
|                                   |                             |                               | Next >>                    |
|                                   |                             |                               |                            |

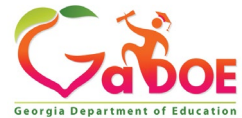

| STEP 1                                                                                                    | STEP 2                                                                                                    |                       | STEP 3                                           | STEP 4                     |  |
|----------------------------------------------------------------------------------------------------|----------------------------------------------------------------------------------------------------|-----------------------|--------------------------------------------------|----------------------------|--|
| Enter User Information                                                                                                    | Jser Information Select Districts A                                                                                                    |                       | Select Applications And Roles                    | Request Submission Summary |  |
| Step 2                                                                                                    |                                                                                                    | For a list of Distrid | Conanizational Role Descriptions, click bere.    |                            |  |
| Organization:     To select a School, first choose a District     Organization:     Organization:                                                                                                    | igh School 💌                                                                                                    | To view Organizati    | on/Åpplication Role Mapping, click <u>here</u> . |                            |  |
| To select a Dept, first choose an Agency<br>To select a Division, first choose a Dept<br>Agency<br>Department<br>Division<br>To see additional Organizations, first cho<br>Other Type<br>Click on a to select that role.<br>Click on a to select that role.<br>Click on a to select that r | Current Role<br>Assignments (per<br>Organization):<br>Click on a $\cong$ to Remove that<br>role.<br>Teacher (Bryan County<br>High School) |                       |                                                  |                            |  |

To add Organizational roles, select the proper organization from drop down lists and then the green "+" sign beside the appropriate organizational role.

To remove Organizational roles from list of those assigned, click on red "-" beside the organizational role you would like to remove.

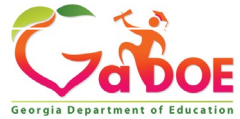

#### Apply for a GaDOE Account

| STEP 1                                                                                                    | STEP 2                                                           | STEP 3                           | STEP 4                                                               |
|----------------------------------------------------------------------------------------------------|------------------------------------------------------------------|----------------------------------|----------------------------------------------------------------------|
| Enter User Information                                                                                       | Select Districts And Roles                                       | Select Applications And Roles    | Request Submission Summary                                           |
|                                                                                                    |                                                                  |                                  |                                                                      |
| Step 3                                                                                                    |                                                                  |                                  |                                                                      |
|                                                                                                    |                                                                  | To view Organizatio              | on/Application Role Mapping, click <u>here</u> .                     |
| Select an Application Role:<br>Click on a ⊕ to see list of roles for th<br>Click on a ⊕ to select that role. | at application.                                                  | Current<br>Assignn<br>Click on a | Application Role<br>nents (per Application):<br>to Remove that role. |
| CCRPI                                                                                                    |                                                                  | Principa                         | l(CCRPI)된                                                            |
| Derincipal - Principal                                                                                       |                                                                  | School I<br>Equival              | Level User(Full Time<br>ent)린                                        |
| EOPA                                                                                                    |                                                                  | School                           | User (Read Only)(GUIDE)                                              |
| Exceptional Students                                                                                         |                                                                  |                                  |                                                                      |
| Full Time Equivalent                                                                                         |                                                                  |                                  |                                                                      |
| ଘିSchool Level User - User<br>the FTE school level report                                                    | at a School who is principal ar<br>ts for their assigned school. | nd the user can see              |                                                                      |
| GUIDE                                                                                                    |                                                                  |                                  |                                                                      |
| ଶ୍ଚିSchool User (Read Only)                                                                                  | - School level user for read on                                  | ly                               |                                                                      |
| Student Class Application                                                                                    |                                                                  |                                  |                                                                      |
| Student Record                                                                                               |                                                                  |                                  |                                                                      |
| Technology Inventory                                                                                         |                                                                  |                                  |                                                                      |
|                                                                                                    |                                                                  |                                  |                                                                      |
| << Back                                                                                                    |                                                                  |                                  | Next >>                                                              |

To add additional Application roles, click on "+" sign next to application and then the green "+" sign beside the appropriate application role.

To remove Application roles from list of those assigned, click on red "-" beside the application role you would like to remove.

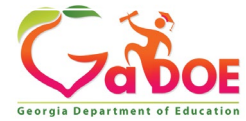

#### Review all the information entered into account setup wizard.

#### If all is as required, click on the "Submit" button to submit request for approval.

| Request Provisioning                                        |                            |                                                           |                            |  |  |
|-------------------------------------------------------------|----------------------------|-----------------------------------------------------------|----------------------------|--|--|
| STEP 1                                                      | STEP 2                     | STEP 3                                                    | STEP 4                     |  |  |
| Enter User Information                                      | Select Districts And Roles | Select Applications And Roles                             | Request Submission Summary |  |  |
| ten 4                                                       |                            |                                                           |                            |  |  |
|                                                             |                            |                                                           |                            |  |  |
| Summary of Request                                          |                            |                                                           |                            |  |  |
| First Name: Chris                                           |                            |                                                           |                            |  |  |
| Last Name: Rivera                                           |                            |                                                           |                            |  |  |
| Email Address: criveratest2@doe.                            | k12.ga.us                  |                                                           |                            |  |  |
| Organization: Bryan County Hig                              | h School                   |                                                           |                            |  |  |
| Summary of Organizations Roles Appli                        | ed For                     | Summary of Applications Applied For                       |                            |  |  |
| Organization: Bryan County High<br>Organization Role: Staff | i School                   | Application: Georgia Testing Id<br>Application Role: bldg | lentifier                  |  |  |
| << Back                                                     |                            | Click to Submi                                            | t Request Submit           |  |  |
|                                                             |                            |                                                           | ,                          |  |  |
|                                                             |                            |                                                           |                            |  |  |

Georgia Departmen

### **Request Submittal Confirmation**

**Request Submittal** 

Your request has been submitted and processing has begun. You will be updated on the status of your request in the next 3 days.

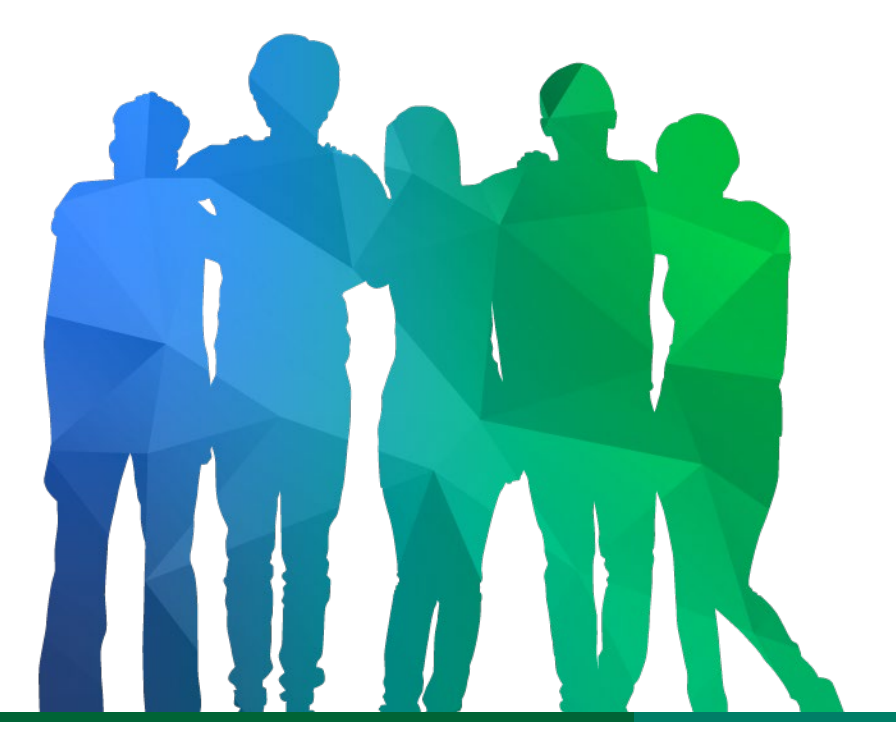

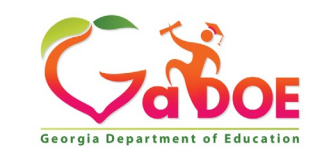

Offering a holistic education to **each and every child** in our state.

#### Change/Update Account Information

- Name information
- Login/e-mail information
- Phone Number
- Address Information
- Challenge Questions and Answers

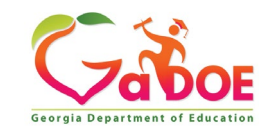

### **Correct/Update Profile Information**

| Edit Profile          | ne.k12.na.us)                                                      |                                    |                        |           |         |        |  |
|-----------------------|--------------------------------------------------------------------|------------------------------------|------------------------|-----------|---------|--------|--|
| Salutation:           |                                                                    |                                    | ]                      |           |         |        |  |
| First Name:           | Chris                                                              |                                    | * Required             |           |         |        |  |
| Middle Name:          |                                                                    |                                    |                        |           |         |        |  |
| Last Name:            | Rivera                                                             |                                    | * Required             |           |         |        |  |
| Display Name:         | Chris Rivera                                                       |                                    |                        |           |         |        |  |
| Email Address:        | criveratest2@doe.k12.                                              | ga.us                              | * Required             |           |         |        |  |
| Last 4-digits of SSN: | 1234                                                               |                                    | * Required             |           |         |        |  |
| Birth Date:           | 07/01/1965                                                         |                                    | ]                      |           |         |        |  |
| Gender:               | ⊙ Male ○ Female                                                    |                                    |                        |           |         |        |  |
| Phone Number:         | (111) 111-1111                                                     |                                    |                        |           |         |        |  |
| Fax Number:           |                                                                    |                                    |                        |           |         |        |  |
| NT Login:             |                                                                    |                                    |                        |           |         |        |  |
| URL:                  |                                                                    |                                    |                        |           |         |        |  |
| Application Role(s):  | Change Passphrase Ch<br>Portal - User<br>GSO Unit Builder - Unit B | hange Challenge Questio<br>Builder | ons                    |           |         |        |  |
| Organization Role(s): | Bryan County High Scho                                             | ol - Teacher                       | <b>C</b> <sup>11</sup> |           |         |        |  |
| Address:              |                                                                    | Line Z                             | City                   | State ZIP | Country | County |  |
|                       | Save Address                                                       | New                                | Delete                 |           |         |        |  |
| Update Person         | Request Roles<br>k to Save Chai                                    | nges                               |                        |           |         |        |  |

On the User Profile screen, information can be added or modified as desired.

E-mail address (login) can be modified.

Once appropriate changes have been made to profile, click on "Update Person" to save changes.

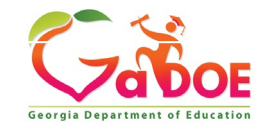

#### Change Challenge Questions and/or Answers

| Chris Rivera (c          | riveratest2@doe.k12.ga.us)             |                 |                    |           |         |        |            |
|--------------------------|----------------------------------------|-----------------|--------------------|-----------|---------|--------|------------|
| Salutation:              |                                        |                 |                    |           |         |        |            |
| First Name:              | Chris                                  |                 | * Required         |           |         |        |            |
| Middle Name:             |                                        |                 |                    |           |         |        |            |
| Last Name:               | Rivera                                 |                 | * Required         |           |         |        |            |
| Display Name:            | Chris Rivera                           |                 |                    |           |         |        |            |
| Email Address:           | criveratest2@doe.k1                    | 2.ga.us         | * Required         |           |         |        |            |
| Last 4-digits of         | 1234                                   |                 | * Required         |           |         |        |            |
| SSN:                     |                                        |                 |                    |           |         |        |            |
| Birth Date:              | 07/01/1965                             |                 |                    |           |         |        |            |
| Gender:                  | Male ©Female                           |                 |                    |           |         |        |            |
| Phone Number:            | (111) 111-1111                         |                 |                    |           |         |        |            |
| Fax Number:              |                                        |                 |                    |           |         |        |            |
| NT Login:                |                                        |                 |                    |           |         |        |            |
| URL:                     |                                        |                 |                    |           |         |        |            |
|                          | Change Passphrase                      | e Cha           | nge Challenge Ques | tions     | Click   | Here   |            |
| Application Role<br>(s): | Portal - User<br>GSO Unit Builder - Un | it Builder      |                    |           |         |        | •          |
| rganization Role<br>(s): | Bryan County High Sc                   | chool - Teacher |                    |           |         |        |            |
| Address:                 | Line 1                                 | Line 2          | City               | State ZIP | Country | County | Is Primary |
|                          |                                        |                 |                    |           |         |        |            |
|                          | Save Address                           | New             | Delete             |           |         |        |            |
| Request Roles:           | Request Roles                          |                 |                    |           |         |        |            |
| Lindate Person           | 1                                      |                 |                    |           |         |        |            |

To review and/or modify challenge questions and answers, a user can click on "Change Challenge Questions" button

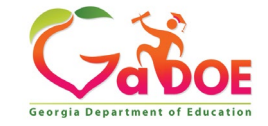

#### **Correct/Update Challenge Questions and Answers**

| Step 1                                   | Step 2            | Step 3                     |
|------------------------------------------|-------------------|----------------------------|
| Security Agreement                       | Change Passphrase | Change Challenge Questions |
| hallenge Questions                       |                   |                            |
| Nhat was your High School mascot? 💌 h    | ie                |                            |
| What was the last name of your child 💌 h | ne                |                            |
|                                          |                   |                            |

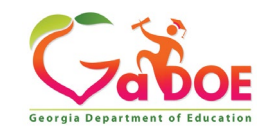

#### **Profile Screen – Change Passphrase**

| Edit Profile<br>Chris Rivera (criveratest2@do | be.k12.ga.us)                                    |                                          |
|-----------------------------------------------|--------------------------------------------------|------------------------------------------|
| Salutation:                                   |                                                  | ]                                        |
| First Name:                                   | Chris                                            | * Required                               |
| Middle Name:                                  |                                                  | ]                                        |
| Last Name:                                    | Rivera                                           | * Required                               |
| Display Name:                                 | Chris Rivera                                     | ]                                        |
| Email Address:                                | criveratest2@doe.k12.ga.us                       | * Required                               |
| Last 4-digits of SSN:                         | 1234                                             | * Required                               |
| Birth Date:                                   | 07/01/1965                                       | ]                                        |
| Gender:                                       | ⊙ Male ○ Female                                  |                                          |
| Phone Number:                                 | (111) 111-1111                                   | ]                                        |
| Fax Number:                                   |                                                  | ]                                        |
| NT Login:                                     |                                                  | ]                                        |
| URL:                                          |                                                  | ]                                        |
| Click Here                                    | Change Passphrase Change Challenge Quest         | ions                                     |
| Application Role(s):                          | Portal - User<br>GSO Unit Builder - Unit Builder |                                          |
| Organization Role(s):                         | Bryan County High School - Teacher               |                                          |
| Address:                                      | Line 2                                           | City State ZIP Country County Is Primary |
|                                               |                                                  |                                          |
|                                               | Save Address New                                 | Delete                                   |
| Request Roles:<br>Update Person               | Request Roles                                    |                                          |

A user may reset their passphrase by clicking on the "Change Passphrase" button.

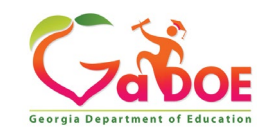

#### Terms of Use Agreement – User Must Accept

| Step 1             | Step 2            | Step 3                     |
|--------------------|-------------------|----------------------------|
| Security Agreement | Change Passphrase | Change Challenge Questions |
|                    |                   |                            |

#### Terms of Use

PLEASE READ THE FOLLOWING TERMS AND CONDITIONS RELATING TO YOUR USE OF THIS SITE (the "Site") CAREFULLY. By using this Site, you are deemed to have agreed to these terms and conditions of use. We reserve the right to modify these terms and conditions at any time. You should check these terms and conditions periodically for changes. By using this Site after we post any changes to these terms and conditions, you agree to accept those changes, whether or not you have reviewed them. If at any time you choose not to accept these terms and conditions of use, please do not access or otherwise use this Site or any information contained on this Site.

BY CLICKING ON THE "ACCEPT" BUTTON AND COMPLETING THE REGISTRATION OR PROFILE PROCESS, YOU ARE STATING THAT YOU AGREE TO BE BOUND BY ALL OF THE TERMS OF SERVICE AND CONDITIONS OF USE CONTAINED HEREIN AND/OR MODIFIED FROM TIME TO TIME. REJECTION OF THIS AGREEMENT WILL RESULT IN DENIAL OF COMPLETION OF YOUR REGISTRATION FOR THIS SITE OR PROFILE PROCESS.

#### Scope of Terms and Conditions

I recognize that I am legally responsible for my activities pursuant to Article 6 of Chapter 9 of Title 16 of the Official Code of Georgia Annotated. I recognize that I may have access to personal and private information the disclosure of which may be protected against under Federal or State law and that the failure to comply with these strict confidentiality requirements may violate Federal or State law and individual privacy rights. Therefore, I hereby certify that I will not release, disclose, discuss, reproduce, sell, use or otherwise disclose any information that may be protected under Federal or State law and private laws to any individual or entity without the express consent or direction of the Georgia Department of Education (GaDOE). In the event that I inadvertently or incorrectly release any protected information, I agree to advise the GaDOE immediately and identify the business organization, entity, or individual private state and is subject to monitoring, review, and seizure. Logging on to any State information system is an acknowledgement of this standard and an agreement to abide by it and all other governance regarding its use.

Do Not Accept Acce

Click Here to Accept

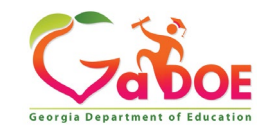

- 1. Enter Current Passphrase
- 2. Enter New Passphrase
- 3. Re-enter New Passphrase
- 4. Select Save Passphrase

| Step 1                                                                                                    | Step 2                     | Step 3                     |
|----------------------------------------------------------------------------------------------------|----------------------------|----------------------------|
| Security Agreement                                                                                                    | Change Passphrase          | Change Challenge Questions |
|                                                                                                    |                            |                            |
| Change Passphrase for Chris Rivera                                                                                                    | :                          |                            |
| Enter Current Passphrase:                                                                                                    | •••••                      |                            |
| Enter New Passphrase:                                                                                                    |                            |                            |
| No reused passphrase<br>Length of passphrase between 8 and 25 cl<br>Must contain at least one of the characters<br>Must not contain the words password,test,t | nars<br>!@\$%^*()?<br>rain |                            |
| Reenter New Passphrase:                                                                                                    |                            |                            |
|                                                                                                    | Save Passphrase            |                            |

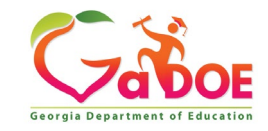

### **Security Officer Responsibilities**

- Review/Approve requests for user access under assigned organization.
- Add new users under assigned organization.
- Modify account status (Suspend, Un-Suspend, Terminate) under assigned organization.
- Reset passphrases for users under assigned organization.

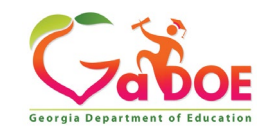

#### Review Access Requests – Approve/Deny

|                                 | Search Districts 0-9 A B       | C D E F G H I J              | KLMNOPQR              | STUVWXYZ                                |
|---------------------------------|--------------------------------|------------------------------|-----------------------|-----------------------------------------|
| Zabor                           | 4                              |                              | Wel                   | come to MyGaDOE                         |
| Georgia Department of Education | 🛛 🔀 You have (0) new messages. | Click to Access iMail        |                       | Help Desk Portal   Online Documentation |
| Site Navigation                 |                                |                              |                       |                                         |
| Home                            | 🔂 Surveys                      | 🕞 options   🖃                | 🖕 My Favorites        | 🔁 options   🖃                           |
| Logout                          | New (0) Saved (0) Submitte     | d (10) Approved (10) Reports | Conline Web Resources |                                         |
| 📶 Information Technology        | No new surveys available       |                              |                       | ♦ More                                  |
| COPS Financial 👂                |                                |                              |                       | )                                       |
| Data Collection                 |                                | ◆ <u>More</u>                | ]                     |                                         |
| View Documents                  |                                | /                            | ,<br>,                |                                         |
| Facility and School             |                                |                              |                       |                                         |

Portal access requests are delivered via the MyGaDOE Portal iMail system.

#### 🚨 Chris Rivera

Message Center

Registry

| Account Information |
|---------------------|
| Add to Favorites    |
| Help Desk Portal    |

Hide Navigation 🌗

Security Officers can view the request information and then take appropriate action.

Portal iMail is access from Portal Home page message link at top of page.

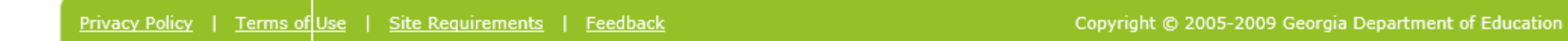

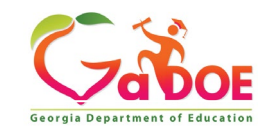

#### iMail Message Inbox

New and existing iMail messages are shown in Inbox. New messages appear in "Bold". Portal access request notifications will appear in Notifications Box. To view a message Double-Click on message and message will open.

|                      | You have (15) new | messages |             |                 |                  |                     |                    | werd        | Help Desk Portal   Online Documen   |
|----------------------|-------------------|----------|-------------|-----------------|------------------|---------------------|--------------------|-------------|-------------------------------------|
| artment of Education |                   |          |             |                 |                  |                     |                    |             |                                     |
| avigation            | SecureXc          | nange    | Notificatio | on              |                  |                     |                    |             | He                                  |
| nation Technology    | Compose           |          | Cet Emails  | 🗎 Move to Inbox | 🖂 Mark as Unread | ា Move to Trash     | 🗗 Move to Folder 🗸 | Search Mail | Q                                   |
| nts 🕨                | Inbox             | 0        |             |                 |                  |                     |                    | 1-20 of     | $6 \langle 1 \rangle 20 \checkmark$ |
| ivera                | Sent              | 6        | 🗌 ! Flag    | From            | Subject          |                     |                    |             | Sent Date 🔻                         |
| Information          |                   | _        | <b></b>     | Support Portal  | Portal Acc       | ess Request Notifi  | cation             |             | 29 Jul 20 08:45 AM                  |
| sk Portal            | 🖸 Drafts          | 0        | <b>□</b> ★  | Support Portal  | Portal App       | plication Access St | atus Update        |             | 29 Jul 20 08:35 AM                  |
|                      | ·                 |          | □ ★         | Support Portal  | Portal App       | plication Access St | atus Update        |             | 29 Jul 20 08:34 AM                  |
| ation 🦏              | ₪ Irash           | 9        | □ ★         | Support Portal  | Portal Acc       | ess Request Notifi  | cation             |             | 29 Jul 20 08:08 AM                  |
|                      | Notifications     | 6        | □ ★         | Support Portal  | Portal Acc       | ess Request Notifi  | cation             |             | 28 Jul 20 07:42 PM                  |
|                      | Archive           | 7        | <b></b>     | Support Portal  | Portal Acc       | ess Request Notifi  | cation             |             | 28 Jul 20 06:37 PM                  |
|                      | Folders           | ø        |             |                 |                  |                     |                    |             |                                     |
|                      |                   |          |             |                 |                  |                     |                    |             |                                     |
|                      |                   |          |             |                 |                  |                     |                    |             |                                     |
|                      |                   |          |             |                 |                  |                     |                    |             |                                     |

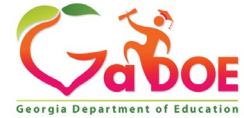

#### **iMail Message Preview**

Information from request can be viewed.

Request will show who requested, e-mail address of user, requested Organization roles and any requested Application Roles.

To take action, click on the link at bottom of message.

| Secure X change | Applicat         | tion Request Notification                                                                                                    |
|-----------------|------------------|----------------------------------------------------------------------------------------------------|
| Compose         | + Close          | C Reply     C Reply All       C Forward                                                                                                    |
| 🖾 Inbox 🚨       | Sent By          | Support Portal                                                                                                    |
| Sent 0          | Date and<br>Time | 12 Jul 17 04:55 PM                                                                                                    |
| 🖸 Drafts 🚺      | Reply To         | PortalSupport@doe.k12.ga.us                                                                                                    |
| 💼 Trash 🚺       | То               | Chris Rivera;                                                                                                    |
| Notifications   | сс               |                                                                                                    |
| Archive 1       | Subject          | Application Request Notification                                                                                                    |
| Folders         |                  | Chris Rivera                                                                                                    |
|                 |                  | This email is to notify you that a request was filled out for an application over which you have request approval authority. The request details are as follows:                                                                                                    |
|                 |                  | Requester Name: Jan NeSmith<br>Requester Email Address: jnesmith@jcss.us<br>Requestor Organization: Jackson County<br>Requested Role: Special Education Director Add<br>Requestor Organization: Jackson County<br>Requested Role: Portal User Add<br>Requestor Organization: Jackson County<br>Requested Role: District User Add<br>Application Requested: MessageCenter<br>Application Role Requested:User Add. |
|                 |                  | You may respond to this request by clicking on the following link now:<br>Click here to Respond to Request.                                                                                                    |
|                 |                  |                                                                                                    |

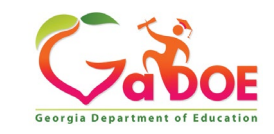

#### **Request Approvals Screen**

New and Pending requests can be viewed on this screen. Requests requiring action have a green arrow beside them. To view entire request click on "+" sign beside the request.

| Request Approvals                                                                                      |                  |
|----------------------------------------------------------------------------------------------------|------------------|
| Browse requests by status<br>• In Process • Completed • Archived • New - (Awaiting Email Confirmation) | Show/hide Legend |
| In Process requests & Action Items - requests for which you may take action                            |                  |
| Show: Action Items, In Process, Both                                                                   |                  |
| 🐑 🔶 💄 2010-08-27 15:25:00 Chris Rivera - Bryan County High School                                      |                  |
| Submit                                                                                                 |                  |

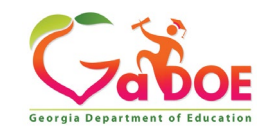
### **Request Approvals Screen**

Security Officer will approve or reject each line item and then submit. Once complete, account will be created (New Account) and/or additional roles will be added to user account.

| Request Approvals                                                                        |                  |
|------------------------------------------------------------------------------------------|------------------|
| Frowse requests by status<br>In Process • Completed • Archived • New - (Awaiting Email C | Show/hide Legend |
| n Process requests & Action Items - requests for which you may take                      | action           |
| 2010-08-27 15:25:00 Chris Rivera - Bryan County High Sc                                  | hool             |
| Add Organization Role - Bryan County High School - Staff                                 | Approve Reject   |
| Add Application Role - Georgia Testing Identifier - bldg                                 | Approve Reject   |

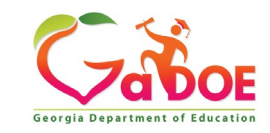

## **Request Approvals Screen**

| Search Districts 0-                                      | ABCDEFGHIJ                        | KLMNOPQRS               | T U V W X Y Z                      |
|----------------------------------------------------------|-----------------------------------|-------------------------|------------------------------------|
| Zabor                                                    |                                   | Welcome                 | a to MyGaDOE                       |
| Georgia Department of Education You have (0) new message | <u>5.</u>                         | <u>Help</u>             | Desk Portal   Online Documentation |
| Site Navigation                                          |                                   |                         |                                    |
| Home Surveys                                             | 🔁 options   🖃                     | 🖕 My Favorites          | 🔁 options   🗖                      |
| Logout New (0) Saved (0) S                               | ubmitted (0) Approved (0) Reports | Conline Web Resources   |                                    |
| Polk County No new surveys available                     | 2                                 |                         | ◆ <u>More</u>                      |
| COPS Financial                                           | More                              |                         | )                                  |
| Data Collection                                          |                                   | )                       |                                    |
| View Documents                                           |                                   |                         |                                    |
| Registry                                                 | The R                             | equest Approval s       | screen can also be                 |
| Message Center 🕨                                         |                                   | sod through the S       | ocurity                            |
| Security Request Approval Clic                           | k to Access                       |                         |                                    |
| COPS Planning Add Person                                 | Admi                              | nistration menu av      | vailable for Security              |
| Certify Users                                            | Office                            | ers                     |                                    |
| 🚨 Chris Rivera                                           | • mot                             |                         |                                    |
| Account Information                                      |                                   |                         |                                    |
| Add to Favorites                                         | The n                             | nenu item, "Reque       | st Approval" is                    |
| Help Desk Portal                                         | locate                            | d on the loft_hand      | navigation monu                    |
| Hide Navigation 🥠                                        | IOCale                            |                         | navigation menu.                   |
| Privacy Policy   Terms of Use   Site Requirements        | <u>Feedback</u>                   | Copyright © 2005-2009 G | eorgia Department of Education     |

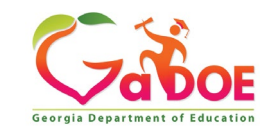

## **Adding New Users**

| <b>~~</b> <>                    | Search Districts         | 0-9 A B C D            | EFGHI              | JKLMN          | O P Q           | RSTU               | v w x y z            |
|---------------------------------|--------------------------|------------------------|--------------------|----------------|-----------------|--------------------|----------------------|
| Zabos                           |                          |                        |                    |                | We              | lcome to M         | yGaDOE               |
| Georgia Department of Education | You have (0) new m       | essages.               |                    |                |                 | Help Desk Portal   | Online Documentation |
| 🍅 Site Navigation               |                          |                        |                    |                |                 |                    |                      |
| Home                            | Surveys                  |                        | 🔁 options   🖃      | 😭 My Fav       | vorites         |                    | D options            |
| Logout                          | New (0) Saved (          | 0) Submitted (0) Ap    | proved (0) Reports | 📄 Online       | Web Resources   |                    |                      |
| Polk County                     | No new surveys av        | ailable                |                    |                |                 |                    | ♦ More               |
| COPS Financial                  |                          |                        | ♠ More             |                |                 |                    |                      |
| Data Collection 👂               |                          |                        | * <u>Hore</u>      |                |                 |                    |                      |
| View Documents                  |                          |                        | <u> </u>           |                | • .             | ~ ~ ~              |                      |
| Facility and School<br>Registry |                          |                        | Organiz            | ation Se       | curity (        | Officers           | have the             |
| Message Center 🛛 🕨              |                          |                        | ability t          | o add ne       | w user          | s to the           | portal               |
| Security<br>Administration      | Request Approval         | k to Accoss            | which c            | lo not ha      | ve a Po         | ortal Acc          | count.               |
| COPS Planning                   | Certify Users            | K IU ACCESS            |                    |                |                 |                    |                      |
| L Chris Rivera                  |                          | 7                      | This op            | tion is av     | vailable        | e under t          | the                  |
| Account Information             | -                        |                        | Securit            |                |                 |                    | ation link           |
| Add to Favorites                |                          |                        | Securit            | <b>A</b> amini | stratio         | n applic           | ation link           |
| Help Desk Portal                |                          |                        | on the l           | eft-hand       | naviga          | ition me           | nu usina             |
| Hide Navigation 🥠               |                          |                        | the "Ad            | d Persor       | n" Link         |                    |                      |
| Privacy Policy   Term           | s of Use   Site Requirem | ents   <u>Feedback</u> |                    | с              | opyright © 2005 | i-2009 Georgia Dep | artment of Education |

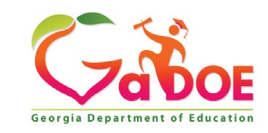

## **Security Officer - Adding New User**

Add User Registration Wizard

- Step 1 Enter User Information
- Step 2 Select Districts And Roles
- Step 3 Select Applications And Roles
- Step 4 Request Submission Summary

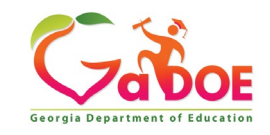

### Add Person – Step 1, User Information

| SILF 1             |                | STEP 2                     | STEP 3                        | STEP 4                     |
|--------------------|----------------|----------------------------|-------------------------------|----------------------------|
| Enter User Infor   | mation         | Select Districts And Roles | Select Applications And Roles | Request Submission Summary |
| p 1                |                |                            |                               |                            |
| nter information a | bout the user: | :                          |                               |                            |
| First Name:        | Joe            |                            |                               |                            |
| Last Name:         | Doe            |                            |                               |                            |
| Email Address:     | jdoe@doe.      | k12.ga.us                  |                               |                            |
|                    | jdoe@doe.      | k12.ga.us                  |                               |                            |
| Confirm Email:     | Jacobaco       | nizzigarao                 |                               |                            |

Enter name and e-mail address.

E-mail address is also Portal Login ID.

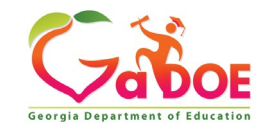

### Add Person – Step 2, Districts And Roles

Select appropriate Organization: District, DOE Agency, or Other. Available Organizations appear in appropriate drop-down boxes.

Next select appropriate Organization Role from provided list. List is dependent on Organization selected.

To add a role assignment click on green "+" sign to the left of role.

#### Apply for a GaDOE Account

| STEP 1                                   | STEP 2                     | STEP 3                                             | STEP 4                     |
|------------------------------------------|----------------------------|----------------------------------------------------|----------------------------|
| Enter User Information                   | Select Districts And Roles | Select Applications And Roles                      | Request Submission Summary |
|                                          |                            |                                                    |                            |
| Ohan D                                   |                            |                                                    |                            |
| Step 2                                   | For a list of Di           | strict Organizational Polo Descriptions, cli       | rk hara                    |
| Select an Organization:                  | To view Organ              | nization/Application Role Mapping, click <u>he</u> | <u>re</u> .                |
|                                          |                            |                                                    |                            |
| O District Bacon County                  | <b>~</b>                   |                                                    |                            |
| School Bacon County Eler                 | nentary School             |                                                    |                            |
| To select a Dept Bacon County High       | dle School                 |                                                    |                            |
| To select a Divis Bacon County Prim      | nary School                |                                                    |                            |
| O Agency Crossroads Alterna              | ative Program              |                                                    |                            |
| O Departme Harrell Learning Ce           | enter                      |                                                    |                            |
| ODivision                                | $\checkmark$               |                                                    |                            |
| To see additional Organizations, first c | hoose a Type               |                                                    |                            |
| O Other Type                             | $\sim$                     |                                                    |                            |
|                                          | $\checkmark$               |                                                    |                            |
|                                          | Current R                  | ole Assignments (per Organizatio                   | n):                        |
| Click on a to select that role.          | Click on a 🖻               | to Remove that role.                               |                            |
| Roles for Selected Organization          | 1:                         |                                                    |                            |
| eusecurity Officer                       | ^                          |                                                    |                            |
| Report                                   | JI                         |                                                    |                            |
| BCTID Coordinator CTID Co                | andiantan                  |                                                    |                            |
| Beneficial Ed Chaff - Cardial Ed         | orumator                   |                                                    |                            |
| wspecial Ed Staff - Special Ed           | Staff                      |                                                    |                            |
| ଭLounselor<br>ସିକୋରେ ସେହାର କରିବାର        |                            |                                                    |                            |
| യടനാഠി User - School User                |                            |                                                    |                            |

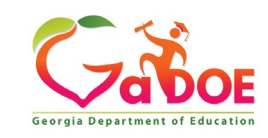

### Add Person – Step 3, Applications And Roles

| STEP 1                                                                        | STEP 2                                                          | STEP 3                        | STEP 4                                        |
|-------------------------------------------------------------------------------|-----------------------------------------------------------------|-------------------------------|-----------------------------------------------|
| Enter User Information                                                        | Select Districts And Roles                                      | Select Applications And Roles | Request Submission Summary                    |
|                                                                               |                                                                 |                               |                                               |
| Step 3                                                                        |                                                                 |                               |                                               |
|                                                                               |                                                                 | To view Organizatio           | on/Application Role Mapping, click <u>her</u> |
| Select an Application Role:                                                   |                                                                 | Current                       | Application Role                              |
| Click on a 😐 to see list of roles for th<br>Click on a 🗟 to select that role. | at application.                                                 | Assignn<br>Click on a         | ents (per Application):                       |
| CCRPI                                                                         |                                                                 | Principa                      | I(CCRPI)₽                                     |
| ଶ୍ଚିPrincipal - Principal                                                     |                                                                 | School I<br>Equival           | Level User(Full Time<br>ent)린                 |
| EOPA                                                                          |                                                                 | School                        | User (Read Only)(GUIDE)                       |
| Exceptional Students                                                          |                                                                 |                               |                                               |
| Full Time Equivalent                                                          |                                                                 |                               |                                               |
| ଶ୍ଚିSchool Level User - User<br>the FTE school level report                   | at a School who is principal an<br>s for their assigned school. | d the user can see            |                                               |
| GUIDE                                                                         |                                                                 |                               |                                               |
| ଶ୍ଚିSchool User (Read Only)                                                   | - School level user for read on                                 | ly                            |                                               |
| Student Class Application                                                     |                                                                 |                               |                                               |
| Student Record                                                                |                                                                 |                               |                                               |
| Technology Inventory                                                          |                                                                 |                               |                                               |
|                                                                               |                                                                 |                               |                                               |
| << Back                                                                       |                                                                 |                               | Next >>                                       |

Based on Organizational role selected, a default set of application roles will automatically be added to profile.

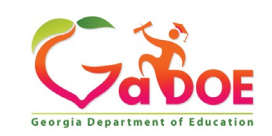

| Apply 7 | for a | GaDOE | Account |
|---------|-------|-------|---------|
|---------|-------|-------|---------|

| STEP 1                                                                        | STEP 2                                                          | STEP 3                        | STEP 4                                         |
|-------------------------------------------------------------------------------|-----------------------------------------------------------------|-------------------------------|------------------------------------------------|
| Enter User Information                                                        | Select Districts And Roles                                      | Select Applications And Roles | Request Submission Summary                     |
|                                                                               |                                                                 |                               |                                                |
| Step 3                                                                        |                                                                 |                               |                                                |
|                                                                               |                                                                 | To view Organizatio           | on/Application Role Mapping, click <u>here</u> |
| Select an Application Role:                                                   |                                                                 | Current                       | Application Role                               |
| Click on a 🗄 to see list of roles for th<br>Click on a 🗟 to select that role. | at application.                                                 | Assignn<br>Click on a         | nents (per Application):                       |
| CCRPI                                                                         |                                                                 | Principa                      | l(CCRPI) 🖻                                     |
| ଶ୍ଚିPrincipal - Principal                                                     |                                                                 | School<br>Equival             | Level User(Full Time<br>ent)린                  |
| EOPA                                                                          |                                                                 | School                        | User (Read Only)(GUIDE)🖻                       |
| Exceptional Students                                                          |                                                                 |                               |                                                |
| Full Time Equivalent                                                          |                                                                 |                               |                                                |
| କ୍ଷିSchool Level User - User<br>the FTE school level report                   | at a School who is principal an<br>s for their assigned school. | d the user can see            |                                                |
| GUIDE                                                                         |                                                                 |                               |                                                |
| බ්School User (Read Only)                                                     | - School level user for read on                                 | ly                            |                                                |
| Student Class Application                                                     |                                                                 |                               |                                                |
| Student Record                                                                |                                                                 |                               |                                                |
| Technology Inventory                                                          |                                                                 |                               |                                                |

To add additional Application roles, click on "+" sign next to application and then the green "+" sign beside the appropriate application role.

To remove Application roles from list of those assigned, click on red "-" sign beside the application role.

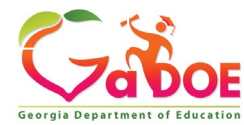

### Add Person – Step 4, **Submission Summary**

| STEP 1                        | STEP 2                     | STEP 3                                                        | STEP 4                     | inform       |
|-------------------------------|----------------------------|---------------------------------------------------------------|----------------------------|--------------|
| Enter User Information        | Select Districts And Roles | Select Applications And Roles                                 | Request Submission Summary | entere       |
| tep 4                         |                            |                                                               |                            | accou        |
| Summary of Request            |                            |                                                               |                            | wizaro       |
| First Name: Joe               |                            |                                                               |                            |              |
| Last Name: Doe                |                            |                                                               |                            |              |
| Email Address: jdoe@doe.      | k12.ga.us                  |                                                               |                            | If all is    |
| Organization: Bryan Cou       | nty High School            |                                                               |                            |              |
|                               |                            |                                                               |                            | CIICK C      |
| Summary of Organizations Role | es Applied For             | Summary of Applications Applied                               | For                        | "Subr        |
| Teacher                       |                            | Application: Student Profile<br>Application Role: Teacher     |                            | submi        |
|                               |                            | Application: Professional De<br>Application Role: Student     | velopment                  | annro        |
|                               |                            | Application: Professional De<br>Application Role: PD Users    | velopment                  | appio        |
|                               |                            | Application: GSO Unit Builde<br>Application Role: Unit Builde | r                          |              |
| << Back                       |                            |                                                               | Submit                     | lick to Comr |

eview all the formation tered into count setup zard.

all is as required, ck on the ubmit" button to bmit request for proval.

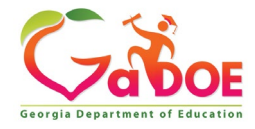

### Add Person – Request Submitted

Account has been created and user has been sent an e-mail with temporary login information.

| <b>~~</b> ~ >                   | Searc    | h Districts      | 0        | )-9 A      | в      | С          | D E      | F     | G       | н     | I     | ј к    | L      | М       | Ν     | 0      | Р      | Q     | R     | s     | т      | υv       | w                    | х        | γz       |
|---------------------------------|----------|------------------|----------|------------|--------|------------|----------|-------|---------|-------|-------|--------|--------|---------|-------|--------|--------|-------|-------|-------|--------|----------|----------------------|----------|----------|
| Zabor                           |          |                  |          |            |        |            |          |       |         |       |       |        |        |         |       |        |        | ١     | Nel   | com   | ie to  | M        | уG                   | aD       | OE       |
| Georgia Department of Education | You I    | iave (0) new     | message  | es.        |        |            |          |       |         |       |       |        |        |         |       |        |        |       |       | Hel   | p Desk | : Portal | _<br>  <u>Online</u> | e Docum  | entation |
| Oite Navigation                 | _        |                  |          |            |        |            |          |       |         |       |       |        |        |         |       |        |        |       |       |       |        |          |                      |          |          |
| Home                            |          | Request          | Subm     | ittal      |        |            |          |       |         |       |       |        |        |         |       |        |        |       |       |       |        |          |                      |          |          |
| Logout                          |          | Account h        | has beer | n create   | d, and | d a no     | tificati | on em | ail has | s bee | n sen | t to J | be Doe | e (jdoe | e@doe | .k12.{ | ga.us) | ).    |       |       |        |          |                      |          |          |
| 🛃 Information Technology        |          |                  |          |            |        |            |          |       |         |       |       |        |        |         |       |        |        |       |       |       |        |          |                      |          |          |
| COPS Financial                  | -        |                  |          |            |        |            |          |       |         |       |       |        |        |         |       |        |        |       |       |       |        |          |                      |          |          |
| Data Collection 🕨               |          |                  |          |            |        |            |          |       |         |       |       |        |        |         |       |        |        |       |       |       |        |          |                      |          |          |
| View Documents                  |          |                  |          |            |        |            |          |       |         |       |       |        |        |         |       |        |        |       |       |       |        |          |                      |          |          |
| Facility and School Registry    |          |                  |          |            |        |            |          |       |         |       |       |        |        |         |       |        |        |       |       |       |        |          |                      |          |          |
| Message Center                  |          |                  |          |            |        |            |          |       |         |       |       |        |        |         |       |        |        |       |       |       |        |          |                      |          |          |
| Le Chris Rivera                 |          |                  |          |            |        |            |          |       |         |       |       |        |        |         |       |        |        |       |       |       |        |          |                      |          |          |
| Account Information             |          |                  |          |            |        |            |          |       |         |       |       |        |        |         |       |        |        |       |       |       |        |          |                      |          |          |
| Add to Favorites                | 1        |                  |          |            |        |            |          |       |         |       |       |        |        |         |       |        |        |       |       |       |        |          |                      |          |          |
| Help Desk Portal                |          |                  |          |            |        |            |          |       |         |       |       |        |        |         |       |        |        |       |       |       |        |          |                      |          |          |
| Hide Navigation 🐗               |          |                  |          |            |        |            |          |       |         |       |       |        |        |         |       |        |        |       |       |       |        |          |                      |          |          |
| Privacy Policy   Terms          | s of Use | <u>Site Requ</u> | uiremen  | <u>its</u> | Feedb  | <u>ack</u> |          |       |         |       |       |        |        |         | c     | opyri  | ght @  | 3 200 | 05-20 | 009 G | eorgi  | a Dep    | artmer               | nt of Ed | ucation  |
|                                 |          |                  |          |            |        |            |          |       |         |       |       |        |        |         |       |        |        |       |       |       |        |          |                      |          |          |

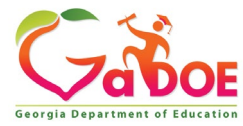

### **Notification e-Mail to User**

# User receives an e-mail notifying them their account has been created with temporary login information.

Joe Doe,

This message has been sent to inform you of the status of your request. Please see the details below to review the status of each request item. If you have questions about the contents of this message, please contact your Security Officer. Request Details:

Requester Name: Joe Doe Organization: Bryan County High School

Org Role: Teacher Add Status=Approved

Application: GSO Unit Builder Role: Unit Builder Add Status=Approved Application: Student Profile Role: Teacher Add Status=Approved Application: Professional Development Role: Student Add Status=Approved Application: Professional Development Role: PD Users Add Status=Approved

To login, use your email address and your password: Username: jdoe@doe.k12.ga.us Temporary Password: 0\$WordRedressDone After you have logged in for the first time, you will be prompted to fill out your user profile and to change your password. If you do not see an Approved or Denied status for a requested App Role, you will be receiving another message when the status is updated by the Application

Owner.

You may click the following link to access the portal login screen: <u>GADOE Login</u> Sincerely, DOE Portal Support

Georgia Department of Education

### Modify Account Status (Suspend, Un-Suspend, Terminate)

|                                 | Search Districts                | 0-9 A I   | вср       | E F       | G              | ΗI     | ј к  | L       | м    | N             | O P      | Q      | R S     | т        | υv        | w         | х       | y z    |
|---------------------------------|---------------------------------|-----------|-----------|-----------|----------------|--------|------|---------|------|---------------|----------|--------|---------|----------|-----------|-----------|---------|--------|
|                                 | Districts                       |           |           |           |                |        |      | 1.1     |      |               |          | We     | lcom    | a ta     | Mv        | Go        | D(      | DE     |
|                                 | 🚂 People                        | iges.     |           |           |                |        |      |         |      |               |          | we     | Heli    | o Desk P | ortal   ( | Doline Do | ocument | tation |
| Georgia Department of Education | 🔮 Schools                       |           |           |           |                |        |      |         |      |               |          |        |         |          |           |           |         |        |
| Site Navigation                 | 🍯 Agencies                      |           |           | ទ         | 🗅 optio        | ns   🖃 |      | 4       | Mv   | Favor         | ites     |        |         |          |           | D op      | tions   |        |
| Home                            | X Departments                   |           |           | ι.        |                |        |      |         |      |               |          |        |         |          |           | <u> </u>  |         |        |
| Logout                          | M Divisions                     | Submittee | d (10) Ap | oproved ( | (10) R         | eports |      | P       | Onli | ine We        | eb Reso  | urces  |         |          |           |           |         |        |
| 📶 Information Technology        | Other                           | ble       |           |           |                |        |      |         |      |               |          |        |         |          |           |           | ♦ Mo    | ore    |
| COPS Financial 🕨                | 🕵 RESA                          |           |           |           |                | More   |      | _       |      |               |          |        |         |          |           |           |         |        |
| Data Collection 🕨               |                                 |           |           |           |                |        | )    |         |      |               |          |        |         |          |           |           |         |        |
| View Documents                  | 🕑 GLRS                          |           |           |           |                |        |      |         |      |               |          |        |         |          |           |           |         |        |
| Facility and School<br>Registry | LETC                            |           | Bv        | nerf      | orm            | ina    | a F  | )<br>PO | nla  | ۵S            | ear      | ch i   | n th    | ie n     | ort       | al a      | nd      |        |
| Message Center                  | 🙀 Vendors                       |           | odi       | tina      | 01111<br>0 114 |        | u i  |         |      | .+ .          | witk     | vin i  |         |          |           | nod       |         |        |
|                                 | 🍏 All Organizations             |           | eun       | ung       | a u:           |        | 5 a  |         | Jui  | <b>ال</b> , ۱ |          |        | Jour    | 1 a5     | Sig       | neo       |         |        |
| 🚨 Chris Rivera                  |                                 | -         | org       | anız      | atio           | on(s)  | ), a | Se      | ecu  | rity          | y 01     | TICE   | er ca   | an S     | jus       | pen       | d,      |        |
| Account Information             |                                 |           | Un-       | Sus       | pen            | d, o   | r To | ern     | nin  | ate           | aı       | JSe    | r's a   | acco     | oun       | t in      | the     | Э      |
| Add to Favorites                |                                 |           | eve       | tom       | •              |        |      |         |      |               |          |        |         |          |           |           |         |        |
| Help Desk Portal                |                                 |           | SYS       | lem       | •              |        |      |         |      |               |          |        |         |          |           |           |         |        |
| Hide Navigation 🌗               |                                 |           |           |           |                |        |      |         |      |               |          |        |         |          |           |           |         |        |
| Privacy Policy   Terms of       | of Use   <u>Site Requiremer</u> | its   Fee | dback     |           |                |        |      |         |      | Сор           | yright ( | B 2005 | -2009 ( | Georgia  | Depar     | tment o   | of Educ | ation  |

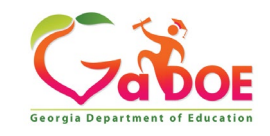

### **People Search Results**

By selecting Show Suspended or Show Terminated users, Security Officers can see all users in system matching criteria.

| Xou have (0) new messages.                                                                                                    |                                                                                                    |                                | Help Desk Portal   Online D                               | ocumentation |
|----------------------------------------------------------------------------------------------------|----------------------------------------------------------------------------------------------------|--------------------------------|-----------------------------------------------------------|--------------|
| > Advance Search                                                                                                    |                                                                                                    |                                |                                                           |              |
| Search By:                                                                                                    |                                                                                                    |                                |                                                           |              |
| Last Name                                                                                                    | V rivera                                                                                                    |                                |                                                           |              |
|                                                                                                    |                                                                                                    |                                |                                                           |              |
| Show Suspended Users                                                                                                    | Show Terminated Users                                                                                               |                                |                                                           |              |
| Deeple Search Pasults fo                                                                                                    | e frivarati                                                                                                    |                                |                                                           |              |
| People search Results to                                                                                                    | invera :                                                                                                    |                                |                                                           |              |
|                                                                                                    |                                                                                                    | Pag                            | es: [1]                                                   |              |
| Person Name                                                                                                    | Qreanization                                                                                                    | Is Activ                       | e Email.Address                                           | Edit Vito    |
| rivera, <b>binance</b>                                                                                                    | Terminated User                                                                                                    | No                             |                                                           | 12-ga.us 🥔 😫 |
|                                                                                                    | Terminated Street                                                                                                   | No                             |                                                           | 2 4          |
| Rivera,                                                                                                    | rerminated user                                                                                                    |                                |                                                           |              |
| Rivera, <b>Marco</b>                                                                                                    | Terminated User                                                                                                    | 160                            |                                                           | 2 8          |
| Rivera, <b>Martin</b><br>Rivera, <b>Anno</b><br>Rivera, <b>Martin</b>                                                                                                    | Terminated User<br>Terminated User                                                                                  | No<br>No                       |                                                           | 2 E          |
| Rivera, Rivera, Rivera, Rivera, Rivera, Rivera, Rivera, Rivera, Rivera, Chris                                                                                                    | Terminated User<br>Terminated User<br>Terminated User<br>Polk County                                                | No<br>No<br>Yes                | chris.x46flyer@gmail.com                                  | 2 E<br>2 E   |
| Rivera, Rivera, Rivera, Rivera, Rivera, Rivera, Rivera, Chris                                                                                                    | Terminated User<br>Terminated User<br>Polik County<br>Information Technology                                        | No<br>No<br>Yes<br>Yes         | chris.x46flyer@gmail.com<br>crivera@doe.k12.ga.us         | CI           |
| Rivera, Chris<br>Rivera, Chris<br>Rivera, Chris<br>Rivera, Chris<br>Rivera, Chris                                                                                                    | Terminated User Terminated User Polk County Information Technology Terminated User                                  | tio<br>No<br>Yes<br>Yes<br>tio | chris.x46flyer@gmail.com<br>crivera@doe.k12.ga.us         | C            |
| Rivera, Electronic Rivera, Chris<br>Rivera, Chris<br>Rivera, Chris<br>Rivera, Chris<br>Rivera, Rivera, Riv | Terminated User Terminated User Polic County Information Technology Terminated User Terminated User Terminated User | No<br>No<br>Yes<br>Yes<br>No   | chris.x46flyer@gmail.com<br>crivera@doe.k12.ga.us         |              |
| Rivera, Rivera, Rivera, Chris<br>Rivera, Chris<br>Rivera, Chris<br>Rivera, Chris<br>Rivera, Rivera, Rivera | Terminated User Terminated User Pelk County Information Technology Terminated User Terminated User Suspended User   | No<br>No<br>Yes<br>No<br>No    | chris.x46flyer@gmail.com<br>crivera@doe.k12.ga.us<br>rive |              |

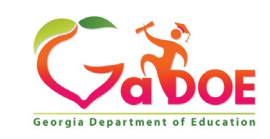

### **Profile Edit Screen**

| Salutation              | McGrath (vmcgrath@bryat.k12.ga.us)                                                                                                    |                |   |
|-------------------------|----------------------------------------------------------------------------------------------------|----------------|---|
| irst Name:              | William                                                                                                    | * Required     |   |
| Name:                   |                                                                                                    |                |   |
| ast Name:               | McG                                                                                                    | * Required     | _ |
| Display<br>Name:        | Willia                                                                                                    |                |   |
| Email<br>Address:       | with stand in the second state state state                                                                                                    | * Required     |   |
| of SSR:                 |                                                                                                    | * Kequired     |   |
| Birth Date:             |                                                                                                    |                |   |
| Gender:                 | CMale CFemale                                                                                                    | R              |   |
| Phone<br>Number:        |                                                                                                    |                |   |
| x Number:               |                                                                                                    |                |   |
| NT Login:               |                                                                                                    |                |   |
| URL:                    |                                                                                                    |                |   |
|                         | Reset Passphrase                                                                                                    |                |   |
| Application<br>Role(s): | Portal - User<br>GASIS: Data Verification - dist<br>AYP/NCLB - District User<br>Title Nine - View All<br>Title Nine - Add/Update Current Data<br>Legacy Facilities - Any User |                |   |
| ganization<br>Role(s):  | Bryan County - Media Coordinator<br>Bryan County - Portal User<br>Bryan County - TAADRA Coordinator                                                                           | and a state of |   |

To modify the Account Status for a user, scroll down to bottom of the Profile Edit screen for selected user.

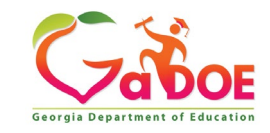

### Modify Status – Select Desired Status

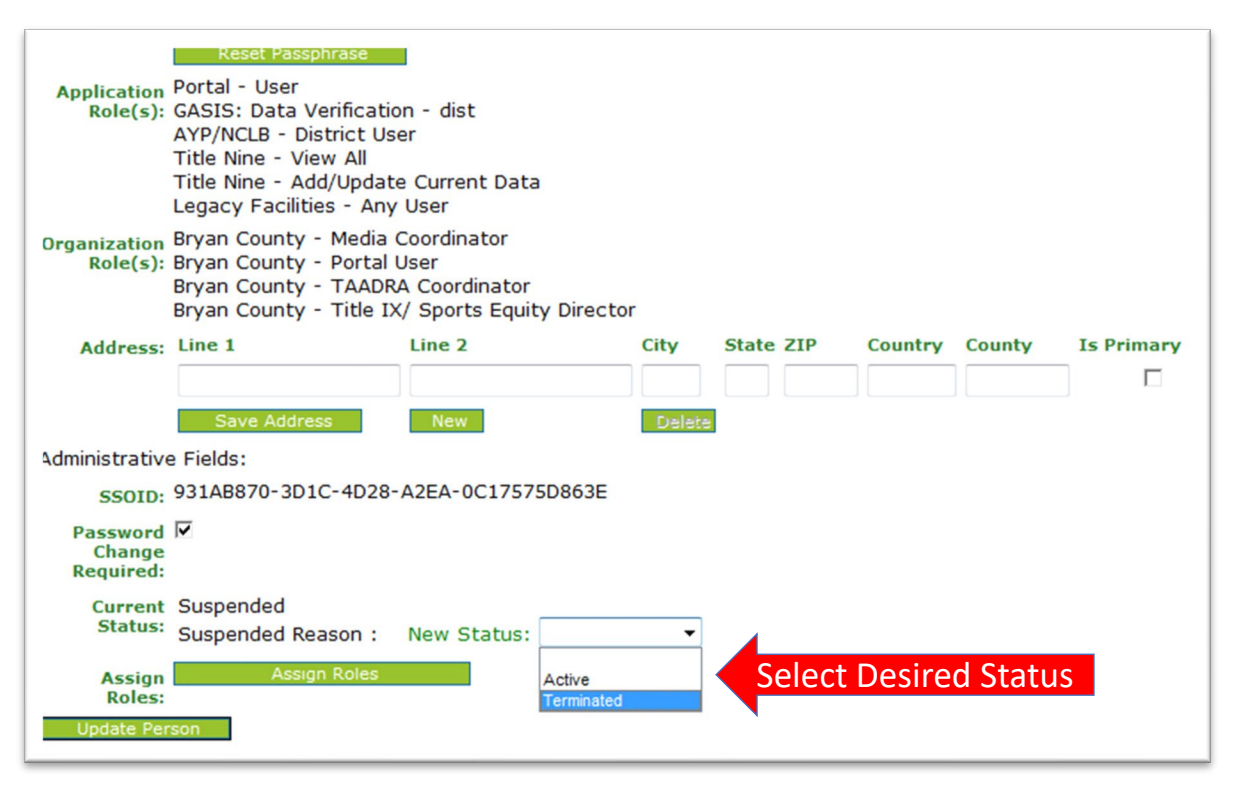

Once the desired user status is selected, click on the "Update Person" to effect changes to user's account.

#### Important:

*Terminated users cannot be re-activated by Security Officers, call Helpdesk for Assistance in re-activating terminated accounts.* 

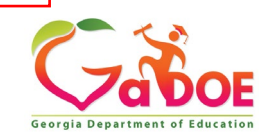

### **Reset User Passphrase**

|                                 | Search Districts                | 0-9 A B C D E F G H I                | J К L М N О Р Q Р    | stuv w xyz                              |
|---------------------------------|---------------------------------|--------------------------------------|----------------------|-----------------------------------------|
| ( Z Cor                         | Districts                       |                                      | Wel                  | come to MyGaDOE                         |
|                                 | A People                        | 1 <u>995.</u>                        |                      | Help Desk Portal   Online Documentation |
| Georgia Department of Education | 🞯 Schools                       |                                      |                      |                                         |
| Site Navigation                 | 🍯 Agencies                      |                                      | ↔ My Favorites       | D options I E                           |
| Home                            | X Departments                   |                                      |                      |                                         |
| Logout                          | 1 Divisions                     | Submitted (10) Approved (10) Reports | Online Web Resources |                                         |
| Information Technology          | R Other                         | ble                                  |                      | ♦ <u>More</u>                           |
| COPS Financial 👂                | 🕵 RESA                          |                                      |                      |                                         |
| Data Collection 🕨               |                                 |                                      | J                    |                                         |
| View Documents                  | U GLRS                          |                                      |                      |                                         |
| Facility and School<br>Registry | ETC                             |                                      |                      |                                         |
| Message Center 🕨 🕨              | Y Vendors                       | By performing                        | j a People Searc     | h in the portal                         |
|                                 | 🍅 All Organizations             | and editing a                        | user's account.      | within vour                             |
| 🚨 Chris Rivera                  |                                 |                                      |                      |                                         |
| Account Information             |                                 | assigned orga                        | inizations, a Sec    | urity Officer has                       |
| Add to Favorites                |                                 | the ability rese                     | et a user's passi    | ohrase.                                 |
| Help Desk Portal                |                                 |                                      |                      |                                         |
| Hide Navigation <b>(</b>        |                                 |                                      |                      |                                         |
| Privacy Policy   Terms          | of Use   <u>Site Requiremer</u> | nts   <u>Feedback</u>                | Copyright © 2005-2   | 009 Georgia Department of Education     |

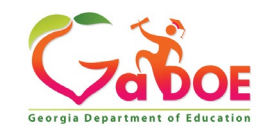

### **People Search Results**

By selecting Show Suspended or Show Terminated users, Security Officers can see all users in system matching criteria.

| You have (0) new messages.                                                                                                    |                                                                                                    |                                          | Help Desk Portal   Online                         | Documentation                                                              |
|----------------------------------------------------------------------------------------------------|----------------------------------------------------------------------------------------------------|------------------------------------------|---------------------------------------------------|----------------------------------------------------------------------------|
| > Advance Search                                                                                                    |                                                                                                    |                                          |                                                   |                                                                            |
| Search By:                                                                                                    |                                                                                                    |                                          |                                                   |                                                                            |
| Last Name                                                                                                    | Y rivera                                                                                                    |                                          |                                                   |                                                                            |
| Lastrang                                                                                                    | * Invere Search                                                                                                    |                                          |                                                   |                                                                            |
| Show Suspended Users                                                                                                    | Show Terminated Users                                                                                                    |                                          |                                                   |                                                                            |
|                                                                                                    |                                                                                                    |                                          |                                                   |                                                                            |
| People Search Results to                                                                                                    | or 'rivera':                                                                                                    |                                          |                                                   |                                                                            |
|                                                                                                    |                                                                                                    | Pag                                      | es: [1]                                           |                                                                            |
| Person Name                                                                                                    | Organization                                                                                                    | Is Activ                                 | ve Email Address                                  | Edit Viso                                                                  |
|                                                                                                    |                                                                                                    |                                          |                                                   |                                                                            |
| rivera, 📩                                                                                                    | Terminated User                                                                                                    | No                                       |                                                   | 12-galus 🧭 👻                                                               |
| rivera, <b>Lange</b><br>Rivera, <b>Lange</b>                                                                                                    | Terminated User<br>Terminated User                                                                                                    | No<br>No                                 |                                                   | 12-ga.us 2 2                                                               |
| rivera, <b>Marco</b><br>Rivera, <b>Marco</b><br>Rivera, <b>Marco</b>                                                                                                    | Terminated User<br>Terminated User<br>Terminated User                                                                                                   | No<br>No<br>No                           |                                                   | 2-ga.us 2 2<br>2 2<br>2 2                                                  |
| rivera, termina<br>Rivera, termina<br>Rivera, termina<br>Rivera, termina                                                                                                    | Terminated User<br>Terminated User<br>Terminated User<br>Terminated User                                                                                | No<br>No<br>No                           |                                                   | 2.93.03 2 Q<br>2 Q<br>2 Q<br>2 Q<br>2 Q                                    |
| rivera, kassa<br>Rivera, Rivera, Rivera, Rivera, Rivera, Rivera, Chris                                                                                                    | Terminated User<br>Terminated User<br>Terminated User<br>Terminated User<br>Polik County                                                                | No<br>No<br>No<br>No<br>Yes              | chris.x46flyer@gmail.com                          | 2.2.93.05 2 Q<br>2 Q<br>2 Q<br>2 Q<br>2 Q<br>2 Q<br>2 Q<br>2 Q             |
| rivera, terminale constraints and terminale constraints and terminale  | Terminated User<br>Terminated User<br>Terminated User<br>Terminated User<br>Polik County<br>Information Technology                                      | No<br>No<br>No<br>Yes<br>Yes             | chris.x46flyer@gmail.com<br>crivera@doe.k12.ga.us | 2ga.us 9 9 9<br>9 8<br>9 8<br>9 8<br>9 8<br>9 8<br>9 8                     |
| rivera, kassa<br>Rivera, Assa<br>Rivera, Assa<br>Rivera, Chris<br>Rivera, Chris<br>Rivera, Chris                                                                                                    | Terminated User<br>Terminated User<br>Terminated User<br>Terminated User<br>Polik County<br>Information Technology<br>Terminated User                   | No<br>No<br>No<br>Yes<br>Yes             | chris.x46flyer@gmail.com<br>crivera@doe.k12.ga.us | 2.ga.us 2 2 2 2 2 2 2 2 2 2 2 2 2 2 2 2 2 2 2                              |
| rivera, line of the second second sec | Terminated User<br>Terminated User<br>Terminated User<br>Polik County<br>Information Technology<br>Terminated User<br>Terminated User                   | No<br>No<br>No<br>Yes<br>Yes<br>No       | chris.x46flyer@gmail.com<br>crivera@doe.k12.ga.us | 2-ga.us 9 9 9<br>9 8<br>9 8<br>9 8<br>9 8<br>9 8<br>9 8<br>9 8<br>9 8<br>9 |
| rivera, Lines<br>Rivera, Lines<br>Rivera, Chris<br>Rivera, Chris<br>Rivera, Chris<br>Rivera, Chris<br>Rivera, Chris<br>Rivera, Chris                                                                                                    | Terminated User<br>Terminated User<br>Terminated User<br>Pelik County<br>Information Technology<br>Terminated User<br>Terminated User<br>Suspended User | No<br>No<br>No<br>Yes<br>Yes<br>No<br>No | chris.x46flyer@gmail.com<br>crivera@doe.k12.ga.us | 2-ga.us 9 9 9<br>9 8<br>9 8<br>9 8<br>9 8<br>9 8<br>9 8<br>9 8<br>9 8<br>9 |

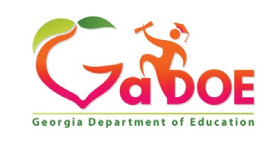

### **Profile Edit Screen**

| Edit Profile          |                                     |            |
|-----------------------|-------------------------------------|------------|
| Joe Doe (jdoe@doe.com | 1)                                  |            |
| Salutation:           |                                     | ]          |
| First Name:           | Joe                                 | * Required |
| Middle Name:          |                                     | ]          |
| Last Name:            | Doe                                 | * Required |
| Display Name:         | Joe Doe                             | ]          |
| Email Address:        | jdoe@doe.com                        | * Required |
| Last 4-digits of SSN: |                                     | * Required |
| Birth Date:           |                                     | ]          |
| Gender:               | OMale OFemale                       |            |
| Phone Number:         |                                     | ]          |
| Fax Number:           |                                     | ]          |
| NT Login:             |                                     | ]          |
| URL:                  |                                     | ]          |
|                       | Reset Passphrase Click Here         |            |
| Application Role(s):  | Portal - User<br>Scholarship - User | _          |
| Organization Role(s): | A School for Children - User        |            |

To reset Passphrase for selected user, click on the **Reset Passphrase** button on the Profile Edit Screen for selected user.

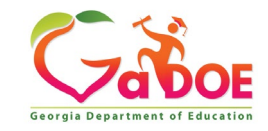

### **Reset Passphrase**

### Verify user information and click on the "Reset Passphrase" button again.

| <b>~~</b> < >                   | Search Distric         | ts 0-9          | A B                  | C D   | E F     | G | ні | J | КL | м | Ν | 0      | Р     | Q   | R     | sт          | U        | v       | w        | х      | γz     |
|---------------------------------|------------------------|-----------------|----------------------|-------|---------|---|----|---|----|---|---|--------|-------|-----|-------|-------------|----------|---------|----------|--------|--------|
| Zabor                           |                        |                 |                      |       |         |   |    |   |    |   |   |        |       | v   | /elc  | ome         | to       | Мy      | Go       | D      | DE     |
| Georgia Department of Education | 🔀 You have (0)         | new messages.   |                      |       |         |   |    |   |    |   |   |        |       |     |       | <u>Help</u> | Desk Por | tal   ! | Online D | ocumen | tation |
| Oite Navigation                 |                        |                 |                      |       |         |   |    |   |    |   |   |        |       |     |       |             |          |         |          |        |        |
| Home                            | Reset pas              | sphrase for use | r <sup>y</sup> e Doe | idoe@ | doe.com | ) |    |   |    |   |   |        |       |     |       |             |          |         |          |        |        |
| Logout                          |                        |                 |                      |       | ere     |   |    |   |    |   |   |        |       |     |       |             |          |         |          |        |        |
| 📶 Information Technology        |                        |                 |                      |       |         |   |    |   |    |   |   |        |       |     |       |             |          |         |          |        |        |
| COPS Financial                  |                        |                 |                      |       |         |   |    |   |    |   |   |        |       |     |       |             |          |         |          |        |        |
| Data Collection                 |                        |                 |                      |       |         |   |    |   |    |   |   |        |       |     |       |             |          |         |          |        |        |
| View Documents                  |                        |                 |                      |       |         |   |    |   |    |   |   |        |       |     |       |             |          |         |          |        |        |
| Facility and School Registry    |                        |                 |                      |       |         |   |    |   |    |   |   |        |       |     |       |             |          |         |          |        |        |
| Message Center                  |                        |                 |                      |       |         |   |    |   |    |   |   |        |       |     |       |             |          |         |          |        |        |
| 🔓 Chris Rivera                  |                        |                 |                      |       |         |   |    |   |    |   |   |        |       |     |       |             |          |         |          |        |        |
| Account Information             |                        |                 |                      |       |         |   |    |   |    |   |   |        |       |     |       |             |          |         |          |        |        |
| Add to Favorites                |                        |                 |                      |       |         |   |    |   |    |   |   |        |       |     |       |             |          |         |          |        |        |
| Help Desk Portal                |                        |                 |                      |       |         |   |    |   |    |   |   |        |       |     |       |             |          |         |          |        |        |
|                                 |                        |                 |                      |       |         |   |    |   |    |   |   |        |       |     |       |             |          |         |          |        |        |
| Hide Navigation 🜗               |                        |                 |                      |       |         |   |    |   |    |   |   |        |       |     |       |             |          |         |          |        |        |
| Privacy Policy   Terms of       | of Use   <u>Site R</u> | equirements     | <u>Feedb</u>         | ack   |         |   |    |   |    |   | c | opyrig | ght @ | 200 | 5-200 | )9 Geo      | orgia D  | epart   | ment     | of Edu | ation  |
|                                 |                        |                 |                      |       |         |   |    |   |    |   |   |        |       |     |       |             |          |         |          |        |        |

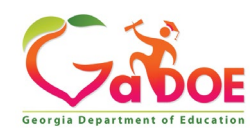

### **Reset Passphrase**

A new Passphrase is generated and displayed on the screen. Provide new passphrase to user, <u>they will not</u> <u>receive via e-mail</u>.

| <b>~~</b> < >                   | Esearch Districts 0-9 A B C D E F G H I J K L M N O P Q R S T U V W X Y Z                   |
|---------------------------------|---------------------------------------------------------------------------------------------|
| Zabor                           | Welcome to MyGaDOE                                                                          |
| Georgia Department of Education | Xou have (0) new messages. Help Desk Portal   Online Documentation                          |
| ite Navigation                  |                                                                                             |
| Home                            | Reset passphrase for user Joe Doe (jdoe@doe.com)                                            |
| Logout                          | Reset Passphrase                                                                            |
|                                 | Passphrase has been changed to Good5\$ActiveFriends                                         |
| 🛍 Information Technology        |                                                                                             |
| COPS Financial                  |                                                                                             |
| Data Collection 🕨 🕨             |                                                                                             |
| View Documents                  |                                                                                             |
| Facility and School<br>Registry |                                                                                             |
| Message Center 👂                |                                                                                             |
| Le Chris Rivera                 |                                                                                             |
| Account Information             |                                                                                             |
| Add to Favorites                |                                                                                             |
| Help Desk Portal                |                                                                                             |
|                                 |                                                                                             |
| Hide Navigation 🐗               |                                                                                             |
| Privacy Policy   Terms          | of Use   Site Requirements   Feedback Copyright © 2005-2009 Georgia Department of Education |
|                                 |                                                                                             |
|                                 |                                                                                             |

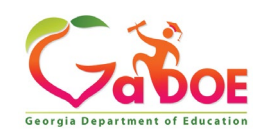

### Provision Matrix – Security Officer Guide to User Provisioning

- Provides listing of available application roles for each application within the MyGaDOE Portal.
- Provides listing of default application roles provided for each organization role within the MyGaDOE Portal.

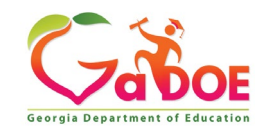

### Provision Matrix – Role Mapping Access

Apply for a CaDOE Account

| STEP 1                                                      | STEP 2                                                          | STEP 3                        | STEP 4                                 |
|-------------------------------------------------------------|-----------------------------------------------------------------|-------------------------------|----------------------------------------|
| Enter User Information                                      | Select Districts And Roles                                      | Select Applications And Roles | Request Submission Summary             |
|                                                             |                                                                 | <u> </u>                      |                                        |
| tep 3                                                       | Provision N                                                     | Atrix To view Organizatio     | n/Application Role Mapping, click here |
| elect an Application Role:                                  |                                                                 | Current                       | Application Role                       |
| lick on a 🗄 to see list of roles for th                     | at application.                                                 | Assignn                       | nents (per Application):               |
|                                                             |                                                                 | Principa                      |                                        |
| ତ୍ତିPrincipal - Principal                                   |                                                                 | School I<br>Equival           | Level User(Full Time<br>ent)           |
| EOPA                                                        |                                                                 | School                        | User (Read Only)(GUIDE)                |
| Exceptional Students                                        |                                                                 |                               |                                        |
| Full Time Equivalent                                        |                                                                 |                               |                                        |
| କ୍ଷିSchool Level User - User<br>the FTE school level report | at a School who is principal ar<br>s for their assigned school. | nd the user can see           |                                        |
| GUIDE                                                       |                                                                 |                               |                                        |
| බ්School User (Read Only)                                   | - School level user for read or                                 | ily                           |                                        |
| Student Class Application                                   |                                                                 |                               |                                        |
| Student Record                                              |                                                                 |                               |                                        |
| t <sup></sup> Tachnalagy Inventory                          |                                                                 |                               |                                        |

The Provision Matrix can be access through a link on the Request Provisioning wizard, steps 2 & 3.

The link is located near the top, shown here.

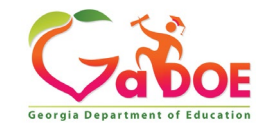

## **Provision Matrix – Application Mapping**

| Application: CPI Legacy                                | <ul> <li>Organizat</li> </ul> | tion Role: Select an Or | ganization Role    | 2              |
|--------------------------------------------------------|-------------------------------|-------------------------|--------------------|----------------|
| CPI Legacy                                             | ~                             |                         |                    |                |
| ganization R CPI_Codes<br>Data Collection Applications | ation : CPI Leg               | acy                     |                    |                |
| Data Wizard Survey                                     |                               | Application R           | toles              |                |
| ganization Document Management                         | HelpDesk                      | Program Manager         | School System User | Superintendent |
| Eden Reporting                                         |                               |                         |                    |                |
| Error Admin                                            |                               |                         |                    |                |
| ministrator(Div Exceptional Students                   |                               |                         |                    |                |
| ninistrator(GLF Facility and School 2008               | X                             |                         |                    |                |
| erter School Ac FIN_ERROR                              |                               |                         | x                  |                |
| arter School Su Finance                                |                               |                         |                    | x              |
| Finance Applications                                   |                               | x                       |                    | Deex.c         |
| Free & Reduced Lunch                                   |                               | v                       |                    |                |
| Full Time Equivalent                                   |                               | ~                       |                    |                |
| ntent Manager GASIS: Data Verification                 |                               | X                       |                    |                |
| Coordinator(CGASIS: Reporting                          |                               |                         | x                  |                |
| GDOE Admin                                             |                               |                         | x                  |                |
| Desk(Depart Graduation Coach Program                   | x                             |                         |                    |                |
| Desk(Division Grants Accounting                        | x                             |                         |                    |                |
| Grants Net                                             | ~                             |                         |                    |                |
| gram Administ GSEG                                     | X                             |                         |                    |                |
| ff(GLRS) IE2 org Content                               | X                             |                         |                    |                |
| erintendent(D Interactive Reports                      |                               |                         |                    | x              |
| perintendent(R Invoice Application                     | ~                             |                         |                    | Y              |

Select the Application from the dropdown list on the Provision Matrix for the desired application.

Appropriate Application Roles will be shown for selected application.

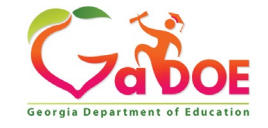

## **CPI – Role Mapping**

| Application: CPI Legacy               | *                      | 🔘 Organizat    | tion Role: Select an Or | ganization Role    |                |
|---------------------------------------|------------------------|----------------|-------------------------|--------------------|----------------|
| Organization Roles mapped to Applicat | tion Roles for Applica | tion : CPI Leg | асу                     |                    |                |
|                                       |                        |                | Application R           | toles              |                |
| Organization Roles                    | Administrator          | HelpDesk       | Program Manager         | School System User | Superintendent |
| Administrator(Department)             | x                      |                |                         |                    |                |
| Administrator(Division)               | x                      |                |                         |                    |                |
| Administrator(GLRS)                   |                        | x              |                         |                    |                |
| Charter School Administrator(School)  |                        |                |                         | x                  |                |
| Charter School Superintendent(School) |                        |                |                         |                    | x              |
| Content Manager(Department)           | x                      |                | x                       |                    |                |
| Content Manager(Division)             | x                      |                | x                       |                    |                |
| Content Manager(Program)              |                        |                | x                       |                    |                |
| CPI Coordinator(District)             |                        |                |                         | x                  |                |
| CPI Coordinator(RESA)                 |                        |                |                         | x                  |                |
| Help Desk(Department)                 |                        | x              |                         |                    |                |
| Help Desk(Division)                   |                        | x              |                         |                    |                |
| Program Administrator(GLRS)           |                        | x              |                         |                    |                |
| Staff(GLRS)                           |                        | x              |                         |                    |                |
| Superintendent(District)              |                        |                |                         |                    | x              |
| Superintendent(RESA)                  |                        |                |                         |                    | x              |

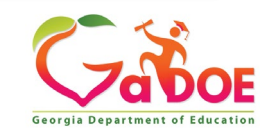

### Free & Reduced Lunch – Role Mapping

| Organization/Application Role Map        | ping                      |                    |                             |                |
|------------------------------------------|---------------------------|--------------------|-----------------------------|----------------|
| Application: Free & Reduced Lunch        | ▼ ○                       | Organization Role: | Select an Organization Role | V              |
| Organization Roles mapped to Application | n Roles for Application : | Free & Reduced L   | unch                        |                |
|                                          |                           | А                  | pplication Roles            |                |
| Organization Roles                       | Administrator             | Helpdesk           | School System User          | Superintendent |
| Administrator(GLRS)                      |                           | x                  |                             |                |
| Charter School Administrator(School)     |                           |                    | x                           |                |
| Charter School Superintendent(School)    |                           |                    |                             | x              |
| Content Manager(Department)              | x                         |                    |                             |                |
| Content Manager(Division)                | x                         |                    |                             |                |
| Data Analyst/Administration(Department)  | x                         |                    |                             |                |
| Data Analyst/Administration(Division)    | x                         |                    |                             |                |
| Director(ETC)                            |                           | x                  |                             |                |
| Help Desk(Department)                    |                           | x                  |                             |                |
| Help Desk(Division)                      |                           | x                  |                             |                |
| Instructional Staff(ETC)                 |                           | x                  |                             |                |
| Program Administrator(GLRS)              |                           | x                  |                             |                |
| Regional Helpdesk Analyst(ETC)           |                           | x                  |                             |                |
| Registrar(ETC)                           |                           | x                  |                             |                |
| School Nutrition Coordinator(District)   |                           |                    | x                           |                |
| School Nutrition Coordinator(RESA)       |                           |                    | x                           |                |
| Staff(GLRS)                              |                           | x                  |                             |                |
| Superintendent(District)                 |                           |                    |                             | x              |
| Superintendent(RESA)                     |                           |                    |                             | x              |
| Technical Staff(ETC)                     |                           | x                  |                             |                |

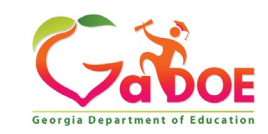

## FTE – Role Mapping

| Application: Full Time Equivalent       |                    | <ul> <li>Org</li> </ul> | anization Role:     | elect an Organizatio | n Role             | >             |
|-----------------------------------------|--------------------|-------------------------|---------------------|----------------------|--------------------|---------------|
| Organization Roles mapped to Applicat   | tion Roles for App | ication : F             | ull Time Equivalent |                      |                    |               |
|                                         |                    |                         | Арр                 | lication Roles       |                    |               |
| Organization Roles                      | Administrator      | Helpdesk                | Program Manager     | School Level User    | School System User | Superintenden |
| Charter School Administrator(School)    |                    |                         |                     |                      | x                  |               |
| Charter School Superintendent(School)   |                    |                         |                     |                      |                    | x             |
| Content Manager(Department)             | x                  |                         | x                   |                      |                    |               |
| Content Manager(Division)               | x                  |                         | x                   |                      |                    |               |
| Content Manager(Program)                |                    |                         | x                   |                      |                    |               |
| Data Analyst/Administration(Department) | x                  |                         |                     |                      |                    |               |
| Data Analyst/Administration(Division)   | x                  |                         |                     |                      |                    |               |
| Director(ETC)                           |                    | x                       |                     |                      |                    |               |
| FTE Coordinator(District)               |                    |                         |                     |                      | x                  |               |
| FTE Coordinator(RESA)                   |                    |                         |                     |                      | x                  |               |
| Help Desk(Department)                   |                    | x                       |                     |                      |                    |               |
| Help Desk(Division)                     |                    | x                       |                     |                      |                    |               |
| Instructional Staff(ETC)                |                    | x                       |                     |                      |                    |               |
| Principal(School)                       |                    |                         |                     | x                    |                    |               |
| Regional Helpdesk Analyst(ETC)          |                    | x                       |                     |                      |                    |               |
| Registrar(ETC)                          |                    | x                       |                     |                      |                    |               |
| Superintendent(District)                |                    |                         |                     |                      |                    | x             |
| Superintendent(RESA)                    |                    |                         |                     |                      |                    | x             |
| Technical Staff(ETC)                    |                    | х                       |                     |                      |                    |               |

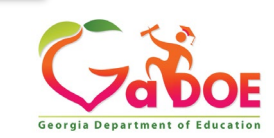

### Pre Identify for Testing – Role Mapping

|                                          |                           | - gamzadon Nole.    | Select an Organization Role |                |
|------------------------------------------|---------------------------|---------------------|-----------------------------|----------------|
| Organization Roles mapped to Application | n Roles for Application : | Pre Identify for Te | esting                      |                |
|                                          |                           |                     |                             |                |
|                                          |                           | A                   | pplication Roles            |                |
| Organization Roles                       | Administrator             | Helpdesk            | School System User          | Superintendent |
| Assessment Director(District)            |                           |                     | X                           |                |
| Assessment Director(RESA)                |                           |                     | x                           |                |
| Charter School Administrator(School)     |                           |                     | x                           |                |
| Charter School Superintendent(School)    |                           |                     |                             | x              |
| Content Manager(Department)              | x                         |                     |                             |                |
| Content Manager(Division)                | x                         |                     |                             |                |
| Data Analyst/Administration(Department)  | x                         |                     |                             |                |
| Data Analyst/Administration(Division)    | x                         |                     |                             |                |
| Director(ETC)                            |                           | x                   |                             |                |
| FTE Coordinator(District)                |                           |                     | x                           |                |
| FTE Coordinator(RESA)                    |                           |                     | x                           |                |
| Help Desk(Department)                    |                           | x                   |                             |                |
| Help Desk(Division)                      |                           | x                   |                             |                |
| Instructional Staff(ETC)                 |                           | x                   |                             |                |
| Regional Helpdesk Analyst(ETC)           |                           | x                   |                             |                |
| Registrar(ETC)                           |                           | x                   |                             |                |
| Student Record Coordinator(District)     |                           |                     | x                           |                |
| Student Record Coordinator(RESA)         |                           |                     | x                           |                |
| Superintendent(District)                 |                           |                     |                             | x              |
| Superintendent(RESA)                     |                           |                     |                             | x              |
| Tashairal Staff(ETC)                     |                           | v                   |                             |                |

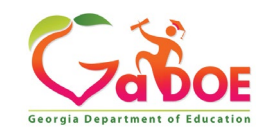

## **Student Record – Role Mapping**

|                                         |                   |              | ganization Role: | elect an Organizatio | n Role             | *             |
|-----------------------------------------|-------------------|--------------|------------------|----------------------|--------------------|---------------|
| Organization Roles mapped to Applicat   | ion Roles for App | lication : S | tudent Record    |                      |                    |               |
|                                         |                   |              |                  |                      |                    |               |
|                                         |                   |              | Арр              | lication Roles       |                    |               |
| Organization Roles                      | Administrator     | Helpdesk     | Program Manager  | School Level User    | School System User | Superintender |
| Charter School Administrator(School)    |                   |              |                  |                      | x                  |               |
| Charter School Superintendent(School)   |                   |              |                  |                      |                    | x             |
| Content Manager(Department)             | x                 |              | x                |                      |                    |               |
| Content Manager(Division)               | x                 |              | x                |                      |                    |               |
| Content Manager(Program)                |                   |              | x                |                      |                    |               |
| Data Analyst/Administration(Department) | x                 |              |                  |                      |                    |               |
| Data Analyst/Administration(Division)   | x                 |              |                  |                      |                    |               |
| Director(ETC)                           |                   | x            |                  |                      |                    |               |
| Help Desk(Department)                   |                   | x            |                  |                      |                    |               |
| Help Desk(Division)                     |                   | x            |                  |                      |                    |               |
| Instructional Staff(ETC)                |                   | x            |                  |                      |                    |               |
| Portal User(District)                   |                   |              |                  |                      | x                  |               |
| Portal User(RESA)                       |                   |              |                  |                      | x                  |               |
| Principal(School)                       |                   |              |                  | x                    |                    |               |
| Regional Helpdesk Analyst(ETC)          |                   | x            |                  |                      |                    |               |
| Registrar(ETC)                          |                   | x            |                  |                      |                    |               |
| Student Record Coordinator(District)    |                   |              |                  |                      | x                  |               |
| Student Record Coordinator(RESA)        |                   |              |                  |                      | x                  |               |
| Superintendent(District)                |                   |              |                  |                      |                    | x             |
| Superintendent(RESA)                    |                   |              |                  |                      |                    | x             |
| Technical Staff(ETC)                    |                   | x            |                  |                      |                    |               |

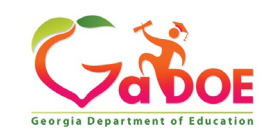

## Provision Matrix – Org Role Mapping

| Application: Select an Application            | Organization Role:                       | CPI Coordinator (District)                        | • |
|-----------------------------------------------|------------------------------------------|---------------------------------------------------|---|
|                                               |                                          | CPI Coordinator (District)                        | ŀ |
| application/Application Roles mapped for Orga | anization Role: CPI Coordinator (Distric | CPI Coordinator (Other)<br>CPI Coordinator (RESA) |   |
|                                               |                                          | Curriculum Director (District)                    |   |
| COLLARS                                       |                                          | Curriculum Director (Other)                       |   |
| CPI Legacy                                    |                                          | Data Analyst/Administration (Department)          |   |
| Georgia Testing Identifier                    |                                          | Data Analyst/Administration (Division)            |   |
|                                               |                                          | Data Analyst/Administration (Program)             |   |
| GSO Unit Builder                              |                                          | Data Analyst/Administration (Unit)                |   |
| Interactive Reports                           |                                          | Department User (Department)                      |   |
|                                               |                                          | Director (ETC)                                    |   |
| Portal                                        |                                          | District User (District)                          |   |
| Security Administration                       |                                          | Division User (Division)                          |   |
|                                               |                                          | Executive Superintendent (Agency)                 |   |
| "Teacher Retirement System                    |                                          | Facilities Coordinator (District)                 |   |
|                                               |                                          | Facilities Coordinator (Other)                    |   |
|                                               |                                          | Facilities Coordinator (RESA)                     |   |
|                                               | <u>Close</u>                             | Field Agent (Department)                          |   |
|                                               |                                          | Field Agent (Division)                            |   |
|                                               |                                          | Financial Administrator (Department)              |   |
|                                               |                                          | Financial Administrator (Division)                |   |
|                                               |                                          | Financial Administrator (Program)                 |   |
|                                               |                                          | Financial Administrator (Unit)                    |   |
|                                               |                                          | Financial Review Coordinator (District)           |   |
|                                               |                                          | Financial Review Coordinator (Other)              |   |
|                                               |                                          | Financial Review Coordinator (RESA)               |   |

Select the Organization al Role from the dropdown list on the Provision Matrix for the desired Org Role.

Default set of applications and roles will be listed for selected Org Role.

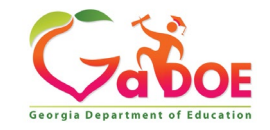

## CPI Coordinator District – App Role Mapping

| Organization/Application Role Mapping                                                                                                    |  |  |  |  |  |
|----------------------------------------------------------------------------------------------------|--|--|--|--|--|
| Application: Select an Application     Select an Application     Organization Role: CPI Coordinator (District)                                                                                                    |  |  |  |  |  |
| Application/Application Roles mapped for Organization Role: CPI Coordinator (District)                                                                                                    |  |  |  |  |  |
| E <sup></sup> CPI Legacy<br>▶School System User - CPI School System User                                                                                                    |  |  |  |  |  |
| Georgia Testing Identifier                                                                                                    |  |  |  |  |  |
| • dist - The district level role should be assigned to those users who are to be restricted to only acting within the context of a single district within the system. The DIST role is a further restriction on the STAT role. Users with this role will be prohibited from performing system level activities such as viewing the system summary, managing duplicate IDs, reviewing batches outside of their district, change district, and search input records. |  |  |  |  |  |
| GSO Unit Builder                                                                                                    |  |  |  |  |  |
| Thteractive Reports                                                                                                    |  |  |  |  |  |
| Portal                                                                                                    |  |  |  |  |  |
| Security Administration                                                                                                    |  |  |  |  |  |
| Coordinator - District level coordinator                                                                                                    |  |  |  |  |  |
| Teacher Retirement System                                                                                                    |  |  |  |  |  |

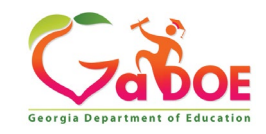

### FTE Coordinator (District) – App Role Mapping

| Organization/Application Role Mapping                                                                                                    |  |  |  |  |
|----------------------------------------------------------------------------------------------------|--|--|--|--|
| Application: Select an Application     Organization Role: FTE Coordinator (District)                                                                                                    |  |  |  |  |
| Application/Application Roles mapped for Organization Role: FTE Coordinator (District)                                                                                                    |  |  |  |  |
| Displaced Students                                                                                                    |  |  |  |  |
| Facility and School 2008                                                                                                    |  |  |  |  |
| District Consumer - District Consumer                                                                                                    |  |  |  |  |
| Full Time Equivalent                                                                                                    |  |  |  |  |
| School System User - Application functionality for their specific system/district, and run reports                                                                                                    |  |  |  |  |
| GASIS: Data Verification                                                                                                    |  |  |  |  |
| eorgia Testing Identifier                                                                                                    |  |  |  |  |
| ▶.dist - The district level role should be assigned to those users who are to be restricted to only acting within the context of a single<br>district within the system. The DIST role is a further restriction on the STAT role. Users with this role will be prohibited from<br>performing system level activities such as viewing the system summary, managing duplicate IDs, reviewing batches outside of their<br>district, change district, and search input records. |  |  |  |  |
| GSO Unit Builder                                                                                                    |  |  |  |  |
| Timeractive Reports                                                                                                    |  |  |  |  |
| Portal                                                                                                    |  |  |  |  |
| Pre Identify for Testing                                                                                                    |  |  |  |  |
| Private School Collection                                                                                                    |  |  |  |  |
| É. Student Course Profile                                                                                                    |  |  |  |  |
|                                                                                                    |  |  |  |  |

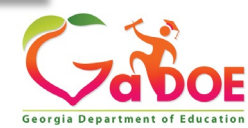

### Principal (School) – App Role Mapping

| Organization/Application Role Mapping                                                                                              |  |  |  |  |  |  |
|----------------------------------------------------------------------------------------------------|--|--|--|--|--|--|
| O Application: Select an Application                                                                                               |  |  |  |  |  |  |
| Application/Application Roles mapped for Organization Role: Principal (School)                                                     |  |  |  |  |  |  |
| 65 Percent                                                                                                    |  |  |  |  |  |  |
| É <sup></sup> CCRPI                                                                                                    |  |  |  |  |  |  |
| Principal - Principal                                                                                                    |  |  |  |  |  |  |
| EOPA                                                                                                    |  |  |  |  |  |  |
| Exceptional Students                                                                                                    |  |  |  |  |  |  |
| Full Time Equivalent                                                                                                    |  |  |  |  |  |  |
| School Level User - User at a School who is principal and the user can see the FTE school level reports for their assigned school. |  |  |  |  |  |  |
| GSO Unit Builder                                                                                                    |  |  |  |  |  |  |
| GUIDE                                                                                                    |  |  |  |  |  |  |
| TISET Survey                                                                                                    |  |  |  |  |  |  |
| Portal                                                                                                    |  |  |  |  |  |  |
| Student Class Application                                                                                                    |  |  |  |  |  |  |
| Student Record                                                                                                    |  |  |  |  |  |  |
| Teacher Class Application                                                                                                    |  |  |  |  |  |  |
| 🗄 Technology Inventory                                                                                                    |  |  |  |  |  |  |
|                                                                                                    |  |  |  |  |  |  |

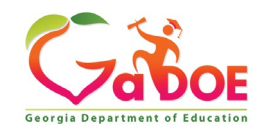

### Security Officer (District) – App Role Mapping

| Organization/Application Role Mapping                                                   |  |  |  |  |
|-----------------------------------------------------------------------------------------|--|--|--|--|
| Application: Select an Application     Organization Role: Security Officer (District)   |  |  |  |  |
| Application/Application Roles mapped for Organization Role: Security Officer (District) |  |  |  |  |
|                                                                                         |  |  |  |  |
| GSO Unit Builder                                                                        |  |  |  |  |
| •Unit Builder - Gives access to Unit Builder                                            |  |  |  |  |
|                                                                                         |  |  |  |  |
| Juser - Portal User                                                                     |  |  |  |  |
| Security Officer - Access to Security Officer Functionality                             |  |  |  |  |
| Security Administration                                                                 |  |  |  |  |
| Security Officer                                                                        |  |  |  |  |
| Student Profile                                                                         |  |  |  |  |
| District User - District User                                                           |  |  |  |  |
| <sup>™</sup> Task Manager                                                               |  |  |  |  |

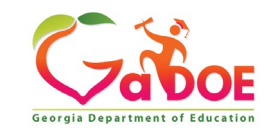

### Superintendent (District) – App Role Mapping

| Organization/Application Role Mapping                                                 |                             |              |                      |                           |   |  |  |
|---------------------------------------------------------------------------------------|-----------------------------|--------------|----------------------|---------------------------|---|--|--|
| O Application:                                                                        | Select an Application       | $\checkmark$ | • Organization Role: | Superintendent (District) | ~ |  |  |
| Application/Application Roles mapped for Organization Role: Superintendent (District) |                             |              |                      |                           |   |  |  |
| 5 Percent                                                                             |                             |              |                      |                           |   |  |  |
| CCRPI                                                                                 |                             |              |                      |                           |   |  |  |
| Superinten                                                                            | dent - CCRPI Superintendent |              |                      |                           |   |  |  |
| Consolidated                                                                          | Application                 |              |                      |                           |   |  |  |
| COPS - Finan                                                                          | cial                        |              |                      |                           |   |  |  |
| Superinten                                                                            | dent - Superintendent       |              |                      |                           |   |  |  |
| COPS Plannin                                                                          | g                           |              |                      |                           |   |  |  |
| CPI Legacy                                                                            |                             |              |                      |                           |   |  |  |
| Superinten                                                                            | dent - CPI Superintendent   |              |                      |                           |   |  |  |
| EOPA                                                                                  |                             |              |                      |                           |   |  |  |
| EOPA Reports                                                                          | 3                           |              |                      |                           |   |  |  |
| Exceptional S                                                                         | tudents                     |              |                      |                           |   |  |  |
| Facility and S                                                                        | chool 2008                  |              |                      |                           |   |  |  |
| Finance                                                                               |                             |              |                      |                           |   |  |  |
| Financial Revi                                                                        | iew                         |              |                      |                           |   |  |  |
| Flexible Learn                                                                        | ning Program                |              |                      |                           |   |  |  |
| Focused Moni                                                                          | toring                      |              |                      |                           |   |  |  |
| Free & Reduce                                                                         | ed Lunch                    |              |                      |                           |   |  |  |

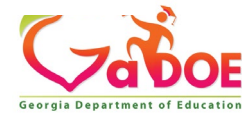

### SR Coordinator (District) – App Role Mapping

| Organization/Application Role Mapping                                                             |                                       |   |  |  |  |  |
|---------------------------------------------------------------------------------------------------|---------------------------------------|---|--|--|--|--|
| O Application: Select an Application V Organization Role:                                         | Student Record Coordinator (District) | ~ |  |  |  |  |
| Application/Application Roles mapped for Organization Role: Student Record Coordinator (District) |                                       |   |  |  |  |  |
| <sup>Ė</sup> <sup></sup> CCRPI                                                                    |                                       |   |  |  |  |  |
| District User - District User                                                                     |                                       |   |  |  |  |  |
| Displaced Students                                                                                |                                       |   |  |  |  |  |
| GSO Unit Builder                                                                                  |                                       |   |  |  |  |  |
| Interactive Reports                                                                               |                                       |   |  |  |  |  |
| Portal                                                                                            |                                       |   |  |  |  |  |
| Pre Identify for Testing                                                                          |                                       |   |  |  |  |  |
| School System User - Application functionality for their specific system/district                 |                                       |   |  |  |  |  |
| 는Student Class Application                                                                        |                                       |   |  |  |  |  |
| School System User - Student Profile School System User                                           |                                       |   |  |  |  |  |
| <sup>[=]</sup> Student Record                                                                     |                                       |   |  |  |  |  |
| School System User - Student Record School System User                                            |                                       |   |  |  |  |  |
| E-Teacher Class Application                                                                       |                                       |   |  |  |  |  |

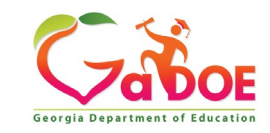

### Common Problem – Over Provisioning

A common issue we see on the Helpdesk is overprovisioning of a user's account, especially for Technology Coordinators and Superintendents!

| 8 | Edit Profile          |                                                                                       |                |
|---|-----------------------|---------------------------------------------------------------------------------------|----------------|
|   | Salutation:           |                                                                                       | 1              |
|   | First Name:           | Joe                                                                                   | * Required     |
|   | Middle Name:          | [                                                                                     |                |
|   | Last Name:            | Doe                                                                                   | * Required     |
|   | Display Name:         | Joe Doe                                                                               | ]              |
|   | Email Address:        | jdoe@doe.com                                                                          | * Required     |
|   | Last 4-digits of SSN: |                                                                                       | * Required     |
|   | Birth Date:           | 10/15/1957                                                                            |                |
|   | Gender:               | ©Male ©Female                                                                         |                |
|   | Phone Number:         | (999) 263-8606                                                                        | ]              |
|   | Fax Number:           | (999) 263-7472                                                                        | ]              |
|   | NT Login:             |                                                                                       | ]              |
|   | URL:                  |                                                                                       | ]              |
|   |                       | Reset Passphrase View Secure Data                                                     |                |
|   | Application Role(s):  | Portal - User                                                                         |                |
|   |                       | Interactive Reports - School System User                                              |                |
|   |                       | Georgia Testing Identifier - dist                                                     |                |
|   |                       | Student Record - Superintendent                                                       |                |
|   |                       | AYP/NCLB - Superintendent                                                             |                |
|   |                       | AYP/NCLB - District User                                                              |                |
|   |                       | Full Time Equivalent - Superintendent                                                 |                |
|   |                       | Free & Reduced Lunch - Superintendent                                                 |                |
|   |                       | Pre Identify for Testing - Superintendent                                             |                |
|   |                       | Pre Identify for Testing - School System User                                         |                |
|   |                       | Consolidated Application - Superintendent                                             |                |
|   |                       | Consolidated Application - School System User                                         |                |
|   |                       | Title Nine - View All                                                                 |                |
|   |                       | FIN ERROR - Superintendent                                                            |                |
|   |                       | Legacy Facilities - Superintendent                                                    |                |
|   |                       | Secondary Indicator - Superintendent                                                  |                |
|   |                       | CPI Legacy - Superintendent                                                           |                |
|   |                       | Pupil Transportation - Superintendent                                                 |                |
|   |                       | Exceptional Students - Superintendent                                                 |                |
|   |                       | COPS - Financial - Superintendent                                                     |                |
|   |                       | Private School Collection - District User                                             |                |
|   |                       | Facility and School 2008 - District Contributor                                       |                |
|   |                       | TitleI I EA - District Superintendent                                                 |                |
|   |                       | Focused Monitoring - District Superintendent                                          |                |
|   |                       | Student Record Review - Superintendent                                                |                |
|   |                       | Technology Inventory - District Approver                                              |                |
|   |                       | CPDCP - Coordinator                                                                   | nt Coordinator |
|   |                       | CCRPI - Superintendent                                                                |                |
|   |                       | CCRPI - District User                                                                 |                |
|   |                       | EOPA - Superintendent                                                                 |                |
|   |                       | Flexible Learning Program - District Superintenden                                    | t              |
|   | Organization Role(s): | Brooks County - Assessment Director                                                   |                |
|   |                       | Brooks County - Consolidated Application Coordina<br>Brooks County - GTID Coordinator |                |
|   |                       | Brooks County - Student Services Director                                             |                |
|   |                       | Brooks County - Superintendent                                                        |                |
|   |                       | Brooks County - Title II/Staff Development                                            |                |
|   |                       | Brooks County - Title IX/ Sports Equity Director                                      |                |

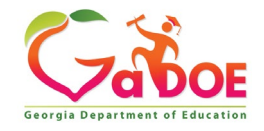
# Over Provisioning - Cause for a Multitude of Issues

- Application Errors
- Unable to Sign-Off on Collections
- District Role Identification Issues
- District Notification Issues

| Organization Role(s): Brooks County - Assessment Director |
|-----------------------------------------------------------|
| Brooks County - Consolidated Application Coordinator      |
| Brooks County - GTID Coordinator                          |
| Brooks County - Student Services Director                 |
| Brooks County - Superintendent                            |
| Brooks County - Title II/Staff Development                |
| Brooks County - Title IX/ Sports Equity Director          |
|                                                           |

Application Role(s): Portal - User Teacher Retirement System - School System User Interactive Reports - School System User Georgia Testing Identifier - dist Student Record - Superintendent AYP/NCLB - Superintendent AYP/NCLB - District User Full Time Equivalent - Superintendent Finance - Superintendent Free & Reduced Lunch - Superintendent Pre Identify for Testing - Superintendent Pre Identify for Testing - School System User Consolidated Application - Superintendent Consolidated Application - School System User Title Nine - View All Title Nine - Add/Update Current Data FIN\_ERROR - Superintendent Legacy Facilities - Superintendent Secondary Indicator - Superintendent CPI Legacy - Superintendent Pupil Transportation - Superintendent GSO Unit Builder - Unit Builder Exceptional Students - Superintendent COPS - Financial - Superintendent Private School Collection - District User Facility and School 2008 - District Contributor Student Profile - District User TitleI LEA - District Superintendent Focused Monitoring - District Superintendent Student Record Review - Superintendent Technology Inventory - District Approver Longitudinal Data System - LDS District Assessment Coordinator GPDCP - Coordinator

CCRPI - Superintendent CCRPI - District User EOPA - Superintendent

Flexible Learning Program - District Superintendent

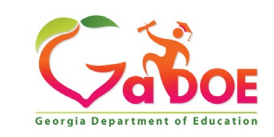

# **Questions?**

#### How to Get Additional Assistance:

The preferred manner to request assistance from the Technology Management Customer Support Team is by using the Help Desk Portal link on both the left side of the MyGaDOE Portal menu and on the top blue Information bar.

To Login to the MyGaDOE portal please follow this link: https://portal.doe.k12.ga.us/Login.aspx

You may also request assistance by calling 1-800-869-1011. Please provide a detailed message as well as your contact information.

Technology Management Customer Support Center Georgia Department of Education

Support Team Staff: Charles Lang, Randy Jackson, Westly Roberson & Vidrine Jones

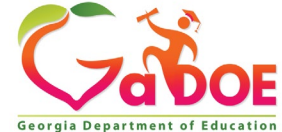

### www.gadoe.org

f
g

g
g

g
g

g
g

g
g

g
g

g
g

g
g

g
g

g
g

g
g

g
g

g
g

g
g

g
g

g
g

g
g

g
g

g
g

g
g

g
g

g
g

g
g

g
g

g
g

g
g

g
g

g
g

g
g

g
g

g
g

g
g

g
g

g
g

g
g

g
g

g
g

g
g

g
g

g
g

g
g

g
g

g
g

g
g

g
g

g
g

g
g

g
g

g
g

g
g

g
g

g
g

g
g

g
g

g
g

g
g

g
g

g
g

g
g

g
g

g
g

g
g
</tr

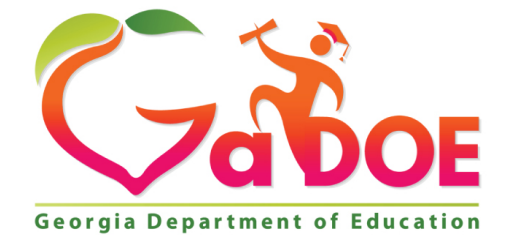

## EDUCATING GEORGIA'S FUTURE